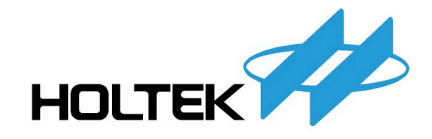

# Holtek I/O 8-Bit MTP Starter Kit User's Guide

October 2005

Copyright © 2005 by HOLTEK SEMICONDUCTOR INC. All rights reserved. Printed in Taiwan. No part of this publication may be reproduced, stored in a retrieval system, or transmitted in any form by any means, electronic, mechanical photocopying, recording, or otherwise without the prior written permission of HOLTEK SEMICONDUCTOR INC.

### NOTICE

The information appearing in this User's Guide is believed to be accurate at the time of publication. However, Holtek assumes no responsibility arising from the use of the specifications described. The applications mentioned herein are used solely for the purpose of illustration and Holtek makes no warranty or representation that such applications will be suitable without further modification, nor recommends the use of its products for application that may present a risk to human life due to malfunction or otherwise. Holtek's products are not authorized for use as critical components in life support devices or systems. Holtek reserves the right to alter its products without prior notification. For the most up-to-date information, please visit our web site at http://www.holtek.com.tw.

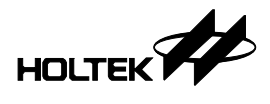

## Contents

| Chapter 1 Getting Starter                         | 1  |
|---------------------------------------------------|----|
| Introduction                                      | 1  |
| Features                                          | 1  |
| Starter Kit Contents                              | 1  |
| Install the MTP Starter Kit                       | 2  |
| Run the Starter Kit Built-in Sample               | 8  |
| Run the Starter Kit Tutorial Program              | 11 |
| Menus and Commands of the MTP Starter Kit Utility | 13 |

| Chapter 2 Tutorial Programs               | 17 |
|-------------------------------------------|----|
| Tutorial 1: Buzzer                        | 17 |
| Tutorial 2: Key Matrix Scan               | 19 |
| Tutorial 3: Timer Display                 | 21 |
| Tutorial 4: EEPROM Data Memory Processing | 23 |
| Tutorial 5: Melody                        | 31 |

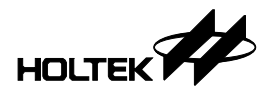

| Chapter 3     | Modify the Tutorial Programs                | 35 |
|---------------|---------------------------------------------|----|
| Build a New   | <pre> / Project for Tutorial Programs</pre> | 35 |
| Set the DIP   | Switch for the Clock Source                 | 36 |
| Configuration | on Option Table                             | 36 |

| Chapter 4 | <b>Target Board</b> |  |
|-----------|---------------------|--|
| Chapter + | Target Doard        |  |

|  | Chapte | r 5 Instruc | tion Definition | 43 |
|--|--------|-------------|-----------------|----|
|--|--------|-------------|-----------------|----|

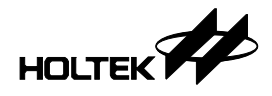

### Chapter 1

## **Getting Starter**

#### Introduction

The MTP (Multi-Time Programmable) Starter Kit helps in understanding the Holtek's I/O 8-Bit MTP microcontroller providing a quick, easy and low-cost way of instruction. It can also serve as an MTP programmer and demonstration board.

#### **Features**

- Simple printed circuit board
- Can be connected to the PC's USB port for communication
- Easy to use MTP Starter Kit software utility
- Tutorial programs for applications which can be easily modified
- Supports different MTP microcontrollers

#### **Starter Kit Contents**

- MTP Starter Kit Printed Circuit Board (PCB)
- USB cable
- CD-ROM with HT-IDE3000 and Starter Kit Utility
- User's Manual

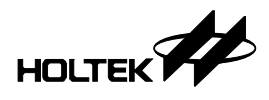

#### Install the MTP Starter Kit

Insert the HT-IDE3000 CD into the CD ROM drive, Fig 1-1 will be shown.

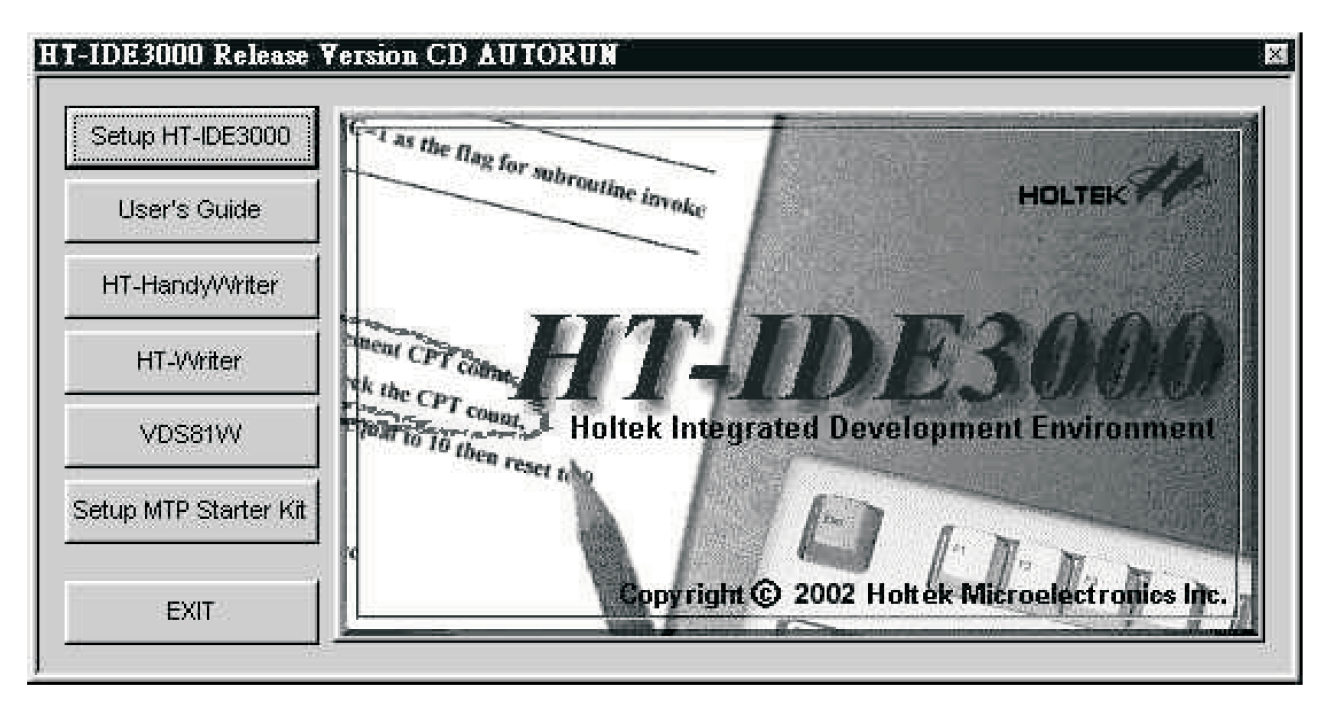

Fig 1-1

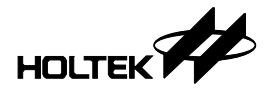

Click the <Setup MTP Starter Kit> button and Fig 1-2 will be shown.

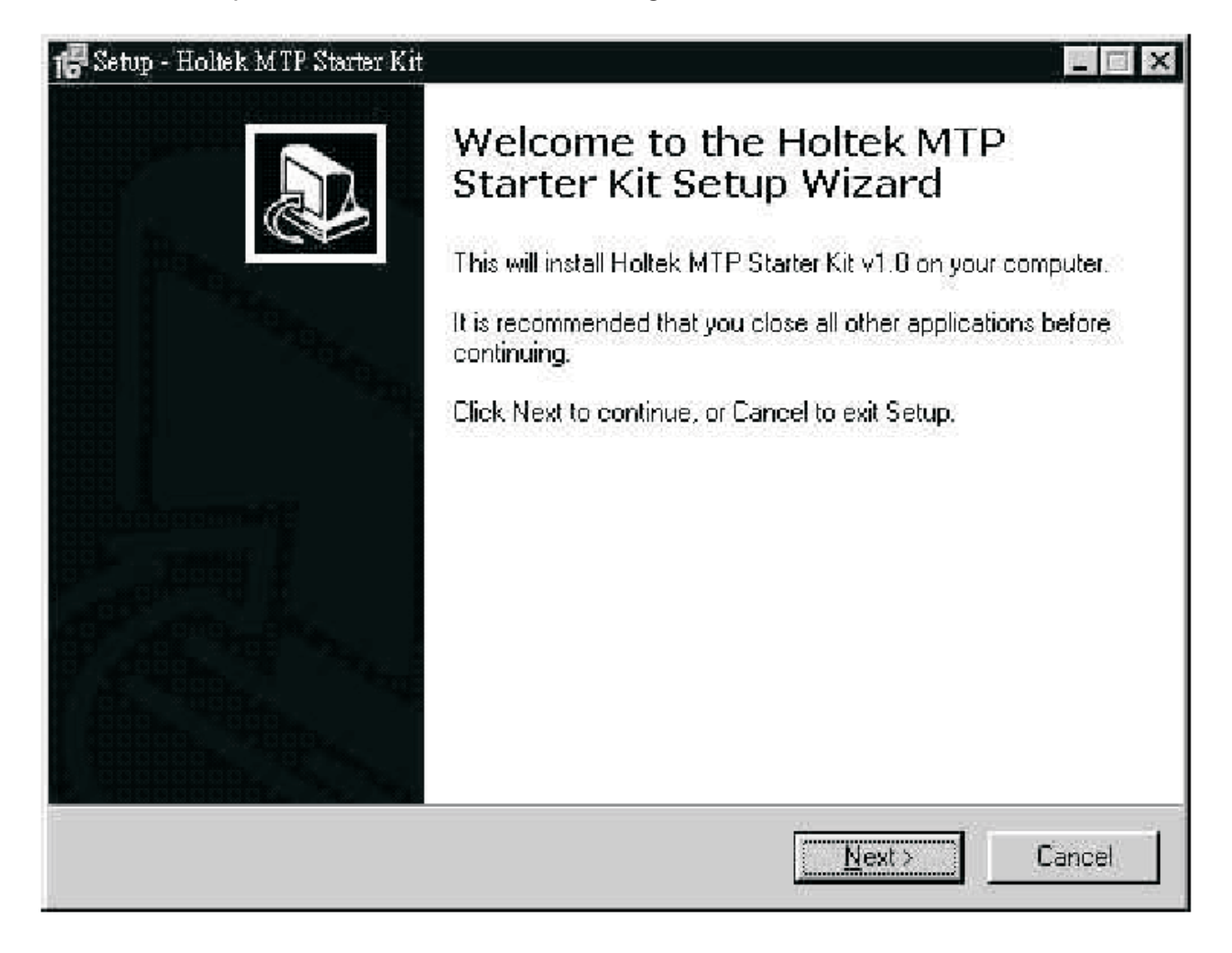

Fig 1-2

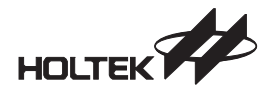

Specify the path you want to install the MTP starter Kit in Fig 1-3 and click the <Next> button.

| 15 Setup – Holizik M TP Storter Kit                                      |                                | ×                  |
|--------------------------------------------------------------------------|--------------------------------|--------------------|
| Select Destination Location<br>Where should Holtek MTP Starter Kit be in | stalled?                       |                    |
| Setup will install Holtek MTP Starter Kit into                           | o the following folder. To con | tinue, click Next. |
| C:\Program Files\HT-MTP Starter Kit                                      |                                | Biowse >>          |
|                                                                          |                                |                    |
|                                                                          |                                |                    |
|                                                                          |                                |                    |
| At least 4.5 MB of free disk space is requin                             | ed.                            |                    |
|                                                                          | < <u>B</u> ack <u>Next</u>     | Cancel             |

Fig 1-3

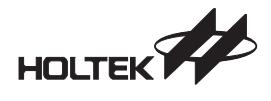

Then specify the shortcut name which will be inserted into the Program Group of the Start Menu in Fig 1-4.

| Setup - Holtek MTP Starter Kit                                                     |                        |
|------------------------------------------------------------------------------------|------------------------|
| Select Start Menu Folder<br>Where should Setup place the program's shortcuts?      |                        |
| Setup will create the program's shortcuts in the following Start Men<br>click Next | u folder. To continue, |
| HT-MTP Starter Kit                                                                 | Biowse >>              |
|                                                                                    |                        |
|                                                                                    |                        |
|                                                                                    |                        |
|                                                                                    |                        |
|                                                                                    |                        |
| < <u>B</u> ack                                                                     | lext > Cancel          |

Fig 1-4

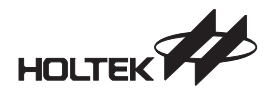

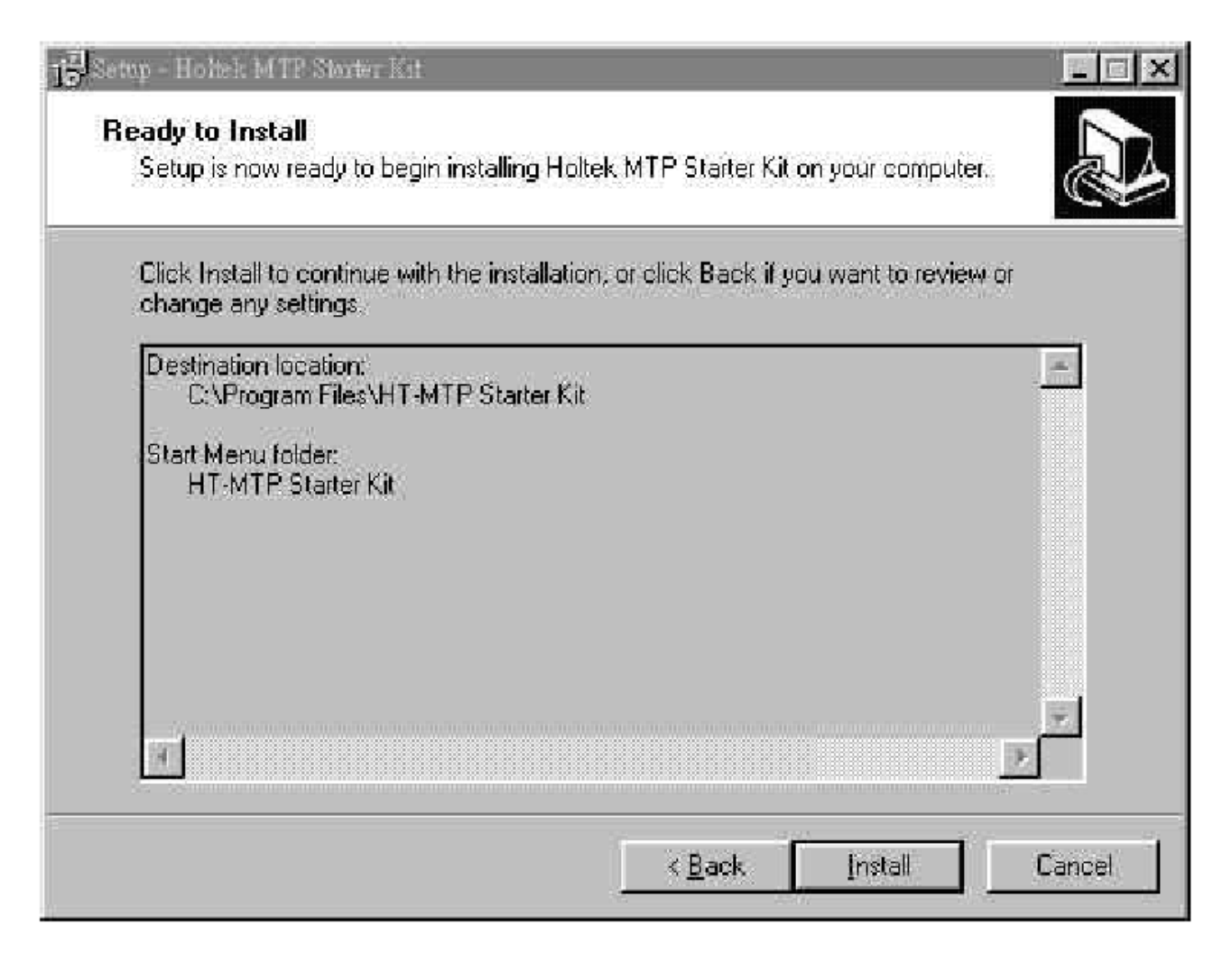

Fig 1-5

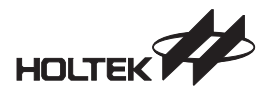

In Fig 1-5, press the <Install> button to start installing. All the corresponding files will be copied to the specified destination location. If the process is successful, Fig 1-6 will be shown. Press the <Finish> button and you can run MTP Starter Kit utility now.

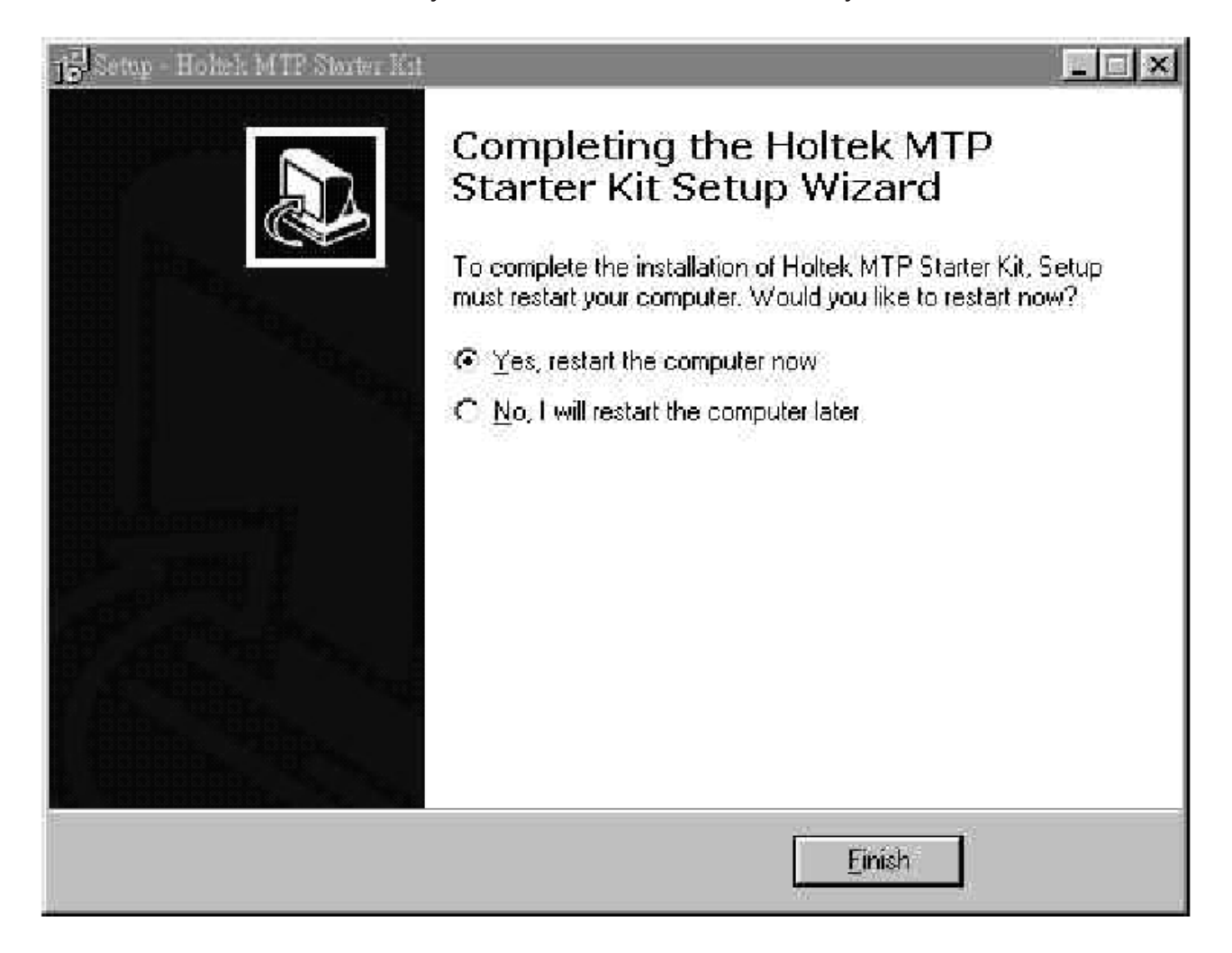

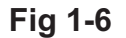

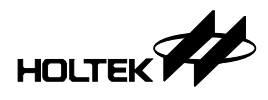

#### Run the Starter Kit Built-in Sample

Connect the MTP Starter Kit PCB to the USB port of the PC using the USB cable, then the sample program residing in the MTP microcontroller will be executed automatically.

The LEDs light up one by one and the two 7-segment displays will show the count number.

The built-in sample program will be erased when you download other tutorial program into MTP microcontroller. The file LIGHT.MTP is the built-in sample program, which you can download it again for demonstration.

If the PC system is Win95/98 and no USB driver is installed, then Fig 1-7 Will be displayed, press the <Next> button.

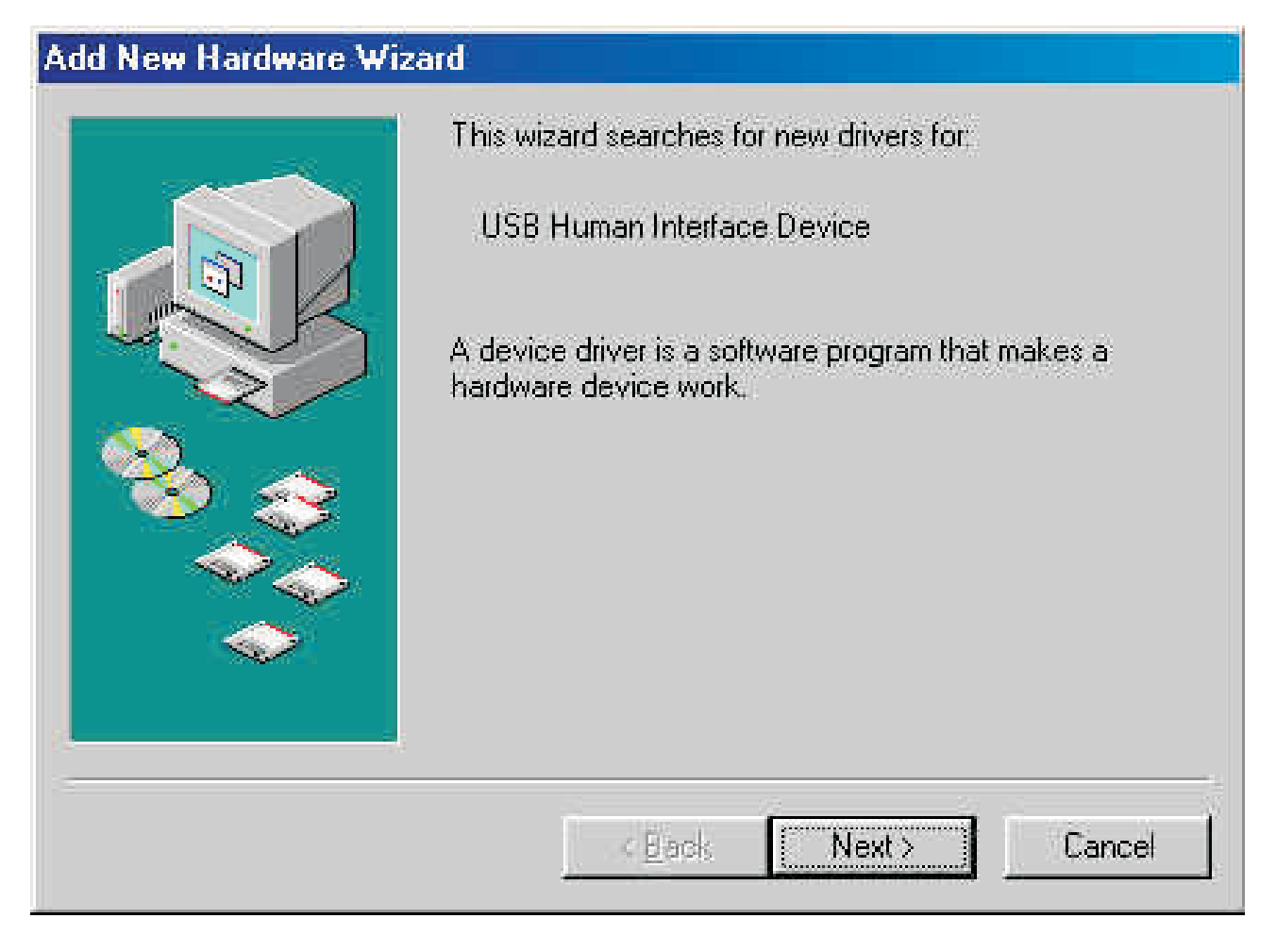

Fig 1-7

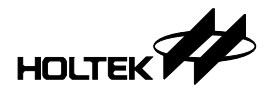

Fig 1-8 will be displayed, select the "Search the best driver for your device", press the <Next> button.

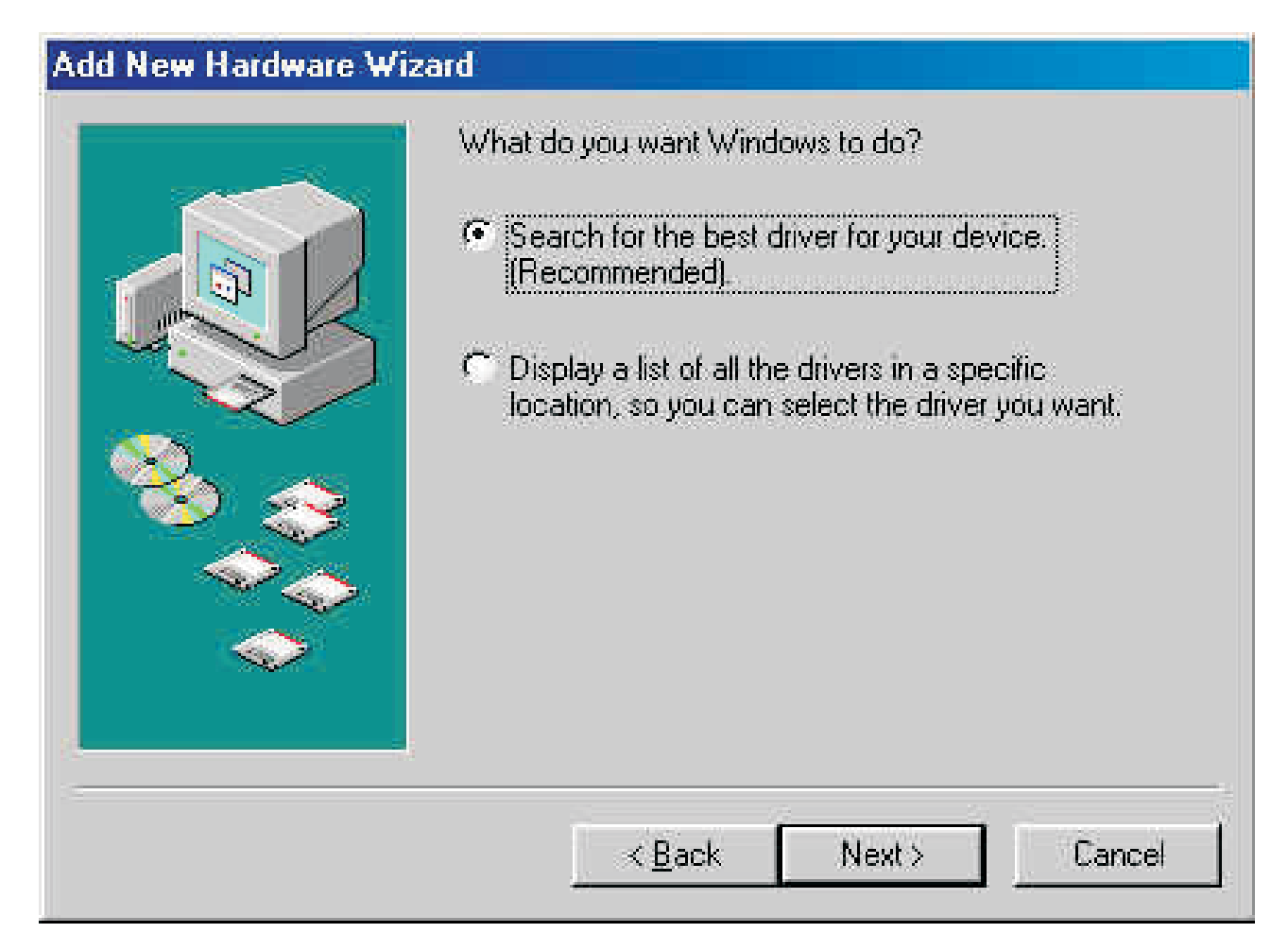

Fig 1-8

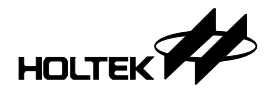

Fig 1-9 will be displayed. Select the "CD-ROM drive" and insert the Win98 System CD into the CD-ROM, then press <Next> button and follow the instructions to install the driver.

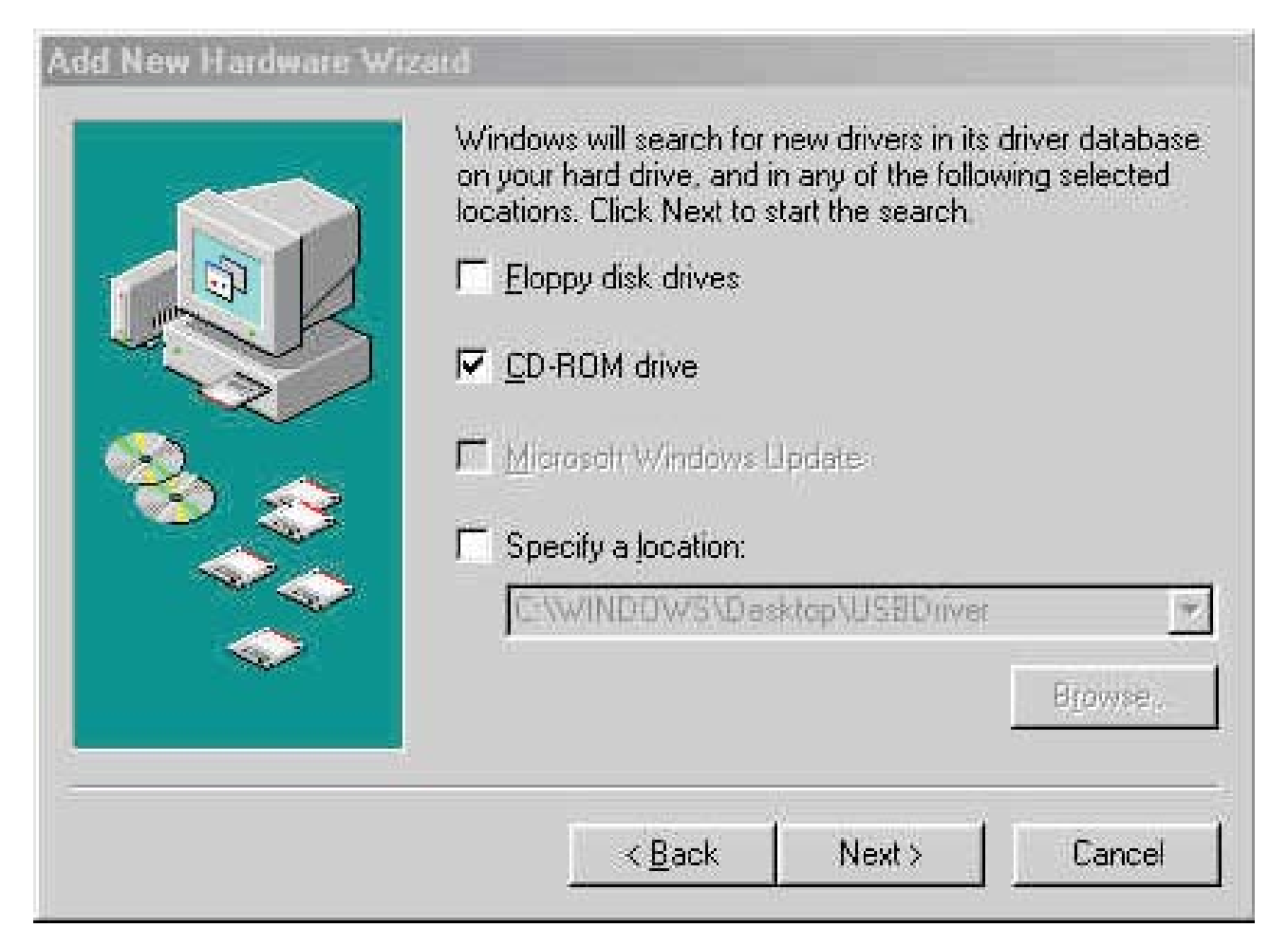

Fig 1-9

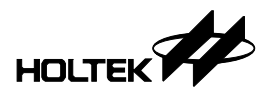

#### **Run the Starter Kit Tutorial Program**

Click the Start button, select Program and select MTP Starter Kit. Then the main window will be displayed as shown in Fig 1-10

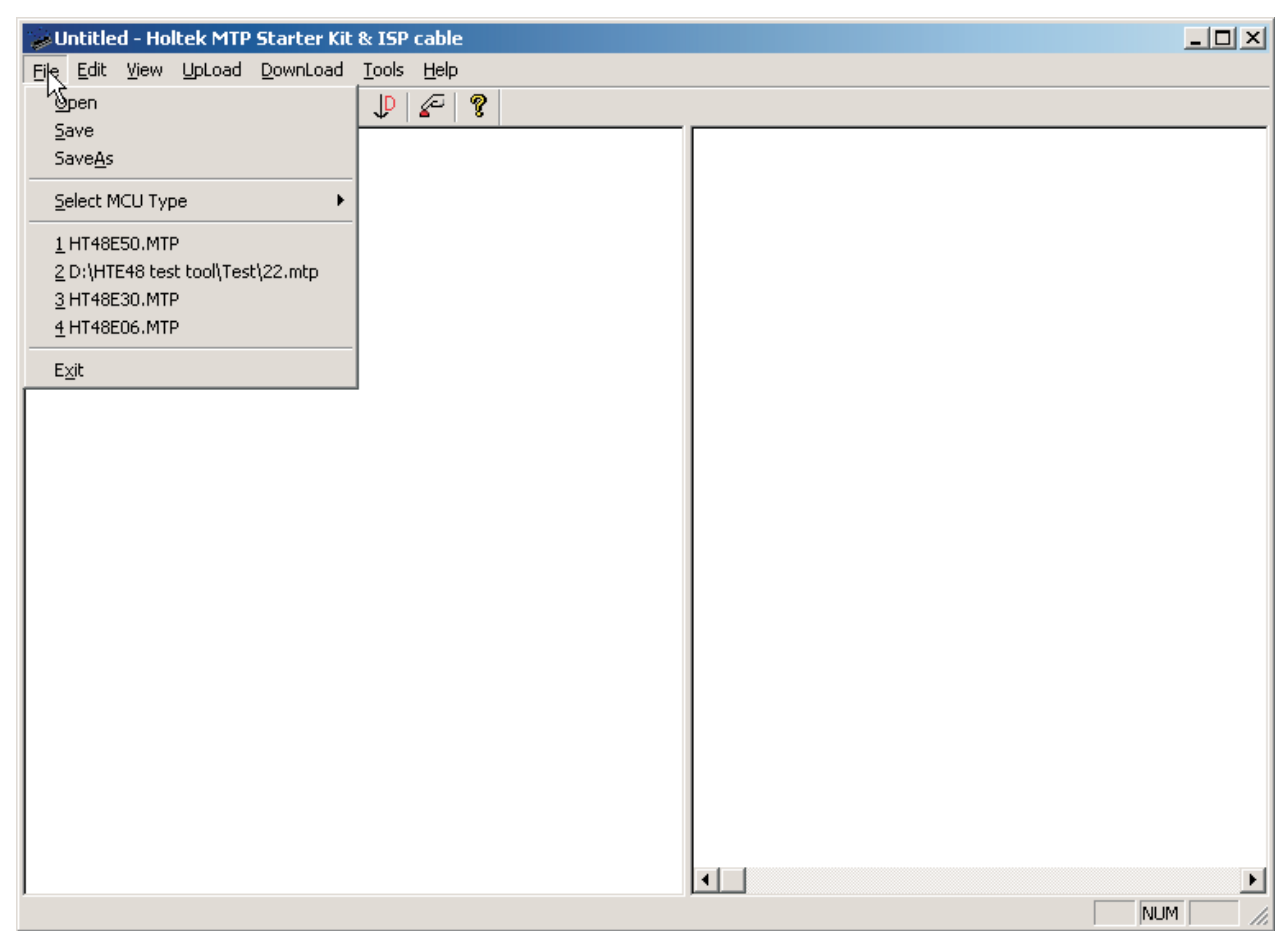

Fig 1-10

Select the File menu/Open command to open a tutorial file (e.g. CLOCK.MTP). The contents of the file are displayed as shown in Fig 1-11. The left side of the window is the binary code of the program and the right side is the data to be written to the Data EEPROM.

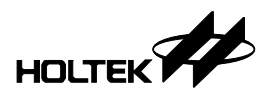

#### Holtek I/O 8-Bit MTP Starter Kit User's Guide

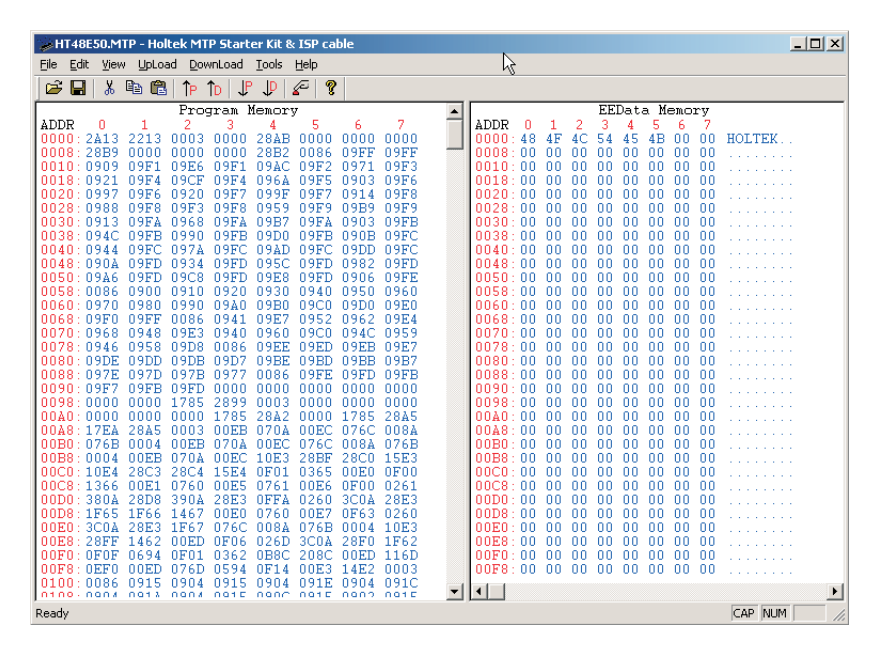

Fig 1-11

 Select the Download menu/ALL command as shown in Fig 1-12. This will download the program code and data to the corresponding memory of the MTP microcontroller HT48E50.

| HT48E50.MTP - Holtek MTP Starter Kit &                         | ISP cable                                             |          |
|----------------------------------------------------------------|-------------------------------------------------------|----------|
| File Edit View UpLoad DownLoad Tools !                         | <u>H</u> elp                                          |          |
| 😂 🔛 🐰 🖻 📸 🛛 Program                                            | P 8                                                   |          |
| EEData                                                         | FEData Memory                                         |          |
| ADDR 0 1 AL                                                    | 5 6 7 ADDR 0 1 2 3 4 5 6 7                            |          |
| 0000:2A13 2213 00                                              | 000 0000 0000 0000 0000:48 4F 4C 54 45 4B 00 00 HC    | LTEK.    |
| 0008: 28B9 0000 00 Erase Program                               | 086 09FF 09FF - 0008:00 00 00 00 00 00 00             |          |
| 0010:0909 09F1 01 Erase EEData                                 |                                                       |          |
| 0020:0997 09F6 09 Erase All                                    | 9F7 0914 09F8 0020:00 00 00 00 00 00 00 00 00         |          |
| 0028:0988 09F8 09 Lock Chip                                    | 9F9 09B9 09F9 0028:00 00 00 00 00 00 00 00            |          |
| 0030:0913 09FA 0                                               | 9FA 0903 09FB 0030:00 00 00 00 00 00 00               |          |
| 0038:094C 09FB 0990 09FB 09D0                                  | 09FB 090B 09FC 0038:00 00 00 00 00 00 00              |          |
| 0040:0944 09EC 097A 09EC 09AD                                  |                                                       |          |
| 0040.0300 0320 0334 0320 035C                                  | 09FD 0906 09FE 0050 00 00 00 00 00 00 00 00 00        |          |
| 0058:0086 0900 0910 0920 0930                                  | 0940 0950 0960 0058:00 00 00 00 00 00 00 00           |          |
| 0060:0970 0980 0990 09A0 09B0                                  | 09C0 09D0 09E0 0060:00 00 00 00 00 00 00              |          |
| 0068:09F0 09FF 0086 0941 09E7                                  | 0952 0962 09E4 0068:00 00 00 00 00 00 00              |          |
| 0070:0968 0948 09E3 0940 0960                                  | 09C0 094C 0959 0070:00 00 00 00 00 00 00 00           |          |
| 0070:0346 0356 03D6 0006 03EE                                  | 09BD 09BB 09B7 00080 00 00 00 00 00 00 00 00 00 00 00 |          |
| 0088:097E 097D 097B 0977 0086                                  | 09FE 09FD 09FB 0088:00 00 00 00 00 00 00 00           |          |
| 0090:09F7 09FB 09FD 0000 0000                                  | 0000 0000 0000 0000:00 00 00 00 00 00 00              |          |
| 0098:0000 0000 1785 2899 0003                                  | 0000 0000 0000 0098:00 00 00 00 00 00 00              |          |
| 00A0:0000 0000 0000 1785 28A2                                  | 0000 1785 28A5 00A0:00 00 00 00 00 00 00              |          |
| 0080:17EA 28A5 0003 00EB 070A<br>0080:0768 0004 0088 070A 0086 | 00EC 076C 008A 00E8:00 00 00 00 00 00 00 00 00        |          |
| 00B8:0004 00EB 070A 00EC 10E3                                  | 28BF 28C0 15E3                                        |          |
| 00C0:10E4 28C3 28C4 15E4 0F01                                  | 0365 00E0 0F00 00C0:00 00 00 00 00 00 00 00           |          |
| 00C8:1366 00E1 0760 00E5 0761                                  | 00E6 0F00 0261 00C8:00 00 00 00 00 00 00              |          |
| 00D0:380A 28D8 390A 28E3 0FFA                                  | 0260 3C0A 28E3 00D0:00 00 00 00 00 00 00              |          |
| UUD8: 1F65 1F66 1467 UUE0 0760                                 | UUE7 UE53 U25U UUUB8: UU UU UU UU UU UU 00 00 00      |          |
| 00E0.3C0A 20E3 1F67 076C 008A                                  |                                                       |          |
| 00F0:0F0F 0694 0F01 0362 0B8C                                  | 208C DOED 116D 00F0:00 00 00 00 00 00 00 00           |          |
| 00F8:0EF0 00ED 076D 0594 0F14                                  | 00E3 14E2 0003 00F8:00 00 00 00 00 00 00              |          |
| 0100:0086 0915 0904 0915 0904                                  | 091E 0904 091C                                        |          |
| 0100 0004 0013 0004 001E 000C                                  |                                                       |          |
| Download program and EEData memory from MCU I                  | to PC C                                               | AP [NUM] |
|                                                                |                                                       |          |

Fig 1-12

• When the download has started, a progress bar indicates the download percentage. Press the reset button to run the tutorial program when the download is complete.

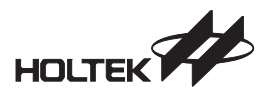

#### Menus and Commands of the MTP Starter Kit Utility

There are a total of seven menus, File, Edit, View, Upload, Download, Tools and Help which are described below.

#### Menu – File

The file menu provides file processing commands as follows:

Open

Open an existing file with file extension name .MTP. This command will close the currently opened file automatically before opening the specified file.

Save

Write the active windows data to the active file.

• Save As...

Write the active windows data to the specified file.

• Select MCU Type

Select the MTP MCU type from the list box. If an MTP file has been opened already, then the MCU type specified by this MTP file is selected in the list box. Otherwise, the default MCU type is selected. User can select an MCU type which is different from the MCU type of the MTP file.

Recent Files

List the most recently opened and closed four files.

• Exit

Exit from the MTP Starter Kit utility and return to Windows.

#### Menu – Edit

• Cut

Remove the selected lines from the file and place onto the clipboard.

• Copy

Place a copy of the selected lines onto the clipboard.

Paste

Paste the clipboard information to the present insertion point.

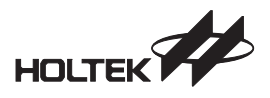

#### Menu - View

The View menu provides the following commands to control the window screen of the MTP Starter Kit utility.

• Toolbar

Display the toolbar information on the window. The toolbar contains some groups of buttons whose function is the same as that of the command in each corresponding menu item. When the mouse cursor is placed on a toolbar button, the corresponding function name will be displayed next to the button. If the mouse is clicked, the command will be executed.

Status Bar

Display the status bar information on the window.

#### Menu – Download

The Download menu (Fig 1-12) provides commands to program the MTP microcontroller.

Program

Write the active program code to the MTP microcontroller's program memory. A progress bar is displayed to indicate the download percentage.

• EEPROM Data

Write the active data to the MTP microcontroller's data EEPROM.

• ALL

Write both program code and data to the corresponding memory of the MTP microcontroller.

• Erase Program

Erase the contents of the MTP microcontroller's program memory.

• Erase EEData

Erase the contents of the MTP microcontroller's data EEPROM.

• Erase All

Erase both the program memory and data EEPROM of the MTP microcontroller.

• Lock Chip

This instruction will implement a protect function in the MTP device preventing the contents of this MTP device from being read. After programming an MTP device, this instruction can be used to protect its contents.

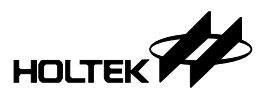

#### Menu – Upload

The Upload menu provides commands, Fig 1-13, to read data from the MTP microcontroller.

• Program

Read the program code from the MTP microcontroller's program memory and display on the active window. If you want to store the program code to a file, then select the File menu/Save As command. The file extension name is .MTP.

• EEPROM Data

Read the data from the MTP microcontroller's data EEPROM and display on the right side of the active window. If you want to store the data to a file, then select the File menu/Save As command. The file extension name is .MTP.

• ALL

Read both program code and data from the MTP microcontroller, then display on the left side and right side of active the window respectively. If you want to store the data to a file, then select the File menu/Save As command.

The file extension name is .MTP.

• Verify Program

Read the program code from the MTP microcontroller's program memory and check if it is the same as the contents on the active window, the result is displayed on the screen.

Verify Data

Read the data from the MTP microcontroller's Data EEPROM and check if it is the same as the contents on the active window, the result is displayed on the screen.

• Verify ALL

Read both program code and data from the MTP microcontroller, then check them with the corresponding active window, the result is displayed on the screen.

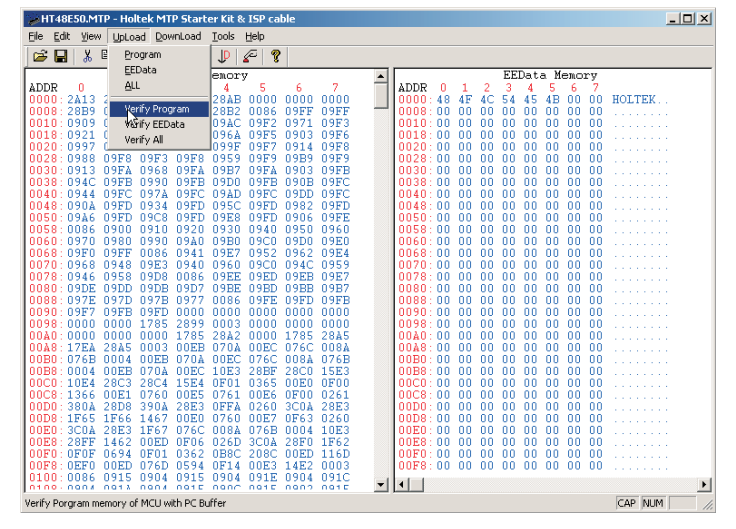

Fig 1-13

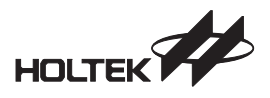

#### Menu – Tools

The Tools menu, Fig 1-14, provides commands to set the configuration options of the MTP microcontroller, and to control the MTP microcontroller after programming.

• View Option

Display the configuration options of the MTP microcontroller on the screen.

• Reset

Implements a reset operation which has the same function as the Reset button on the toolbar.

• Power On

Turns on the MTP microcontroller power on the starter kit. This command is used when changing the MTP microcontroller on the starter kit. It is used to turn off the MTP microcontroller upon replacing it with a new one, then turn it on in programming the new one MTP microcontroller.

Power Off

When you want to replace the MTP microcontroller on the starter kit with a new one, either empty or programmed, the same type or another type of MTP microcontroller, use this command to power down the MTP. After replacing, then turn on by selecting the Power On command.

These two commands help users in replacing the MTP microcontroller without shutting down the starter kit completely.

| HT48E50.MTP - Holtek MTP Sta                          | ter Kit & ISP cable                                                                                                    | _ 🗆 🗙       |
|-------------------------------------------------------|----------------------------------------------------------------------------------------------------|-------------|
| Ele Edit Yew UpLoad DownLoad                          | Tools Help                                                                                                    |             |
| 🖼 🖬 🐍 📭 🛍 🕩 🕩 .                                       | View Option                                                                                                    |             |
| Program                                               | EEData Memory                                                                                                    |             |
| $ \begin{array}{cccccccccccccccccccccccccccccccccccc$ | • Bower Cn<br>Power Gff         7<br>FF         0 0 0000<br>0 0 0000         1<br>0 000 : 48 H G C 5 4 K S 4 B 00 000 F<br>0000 : 48 H G C 5 4 K S 4 B 00 000 F<br>0000 : 48 H G C 5 4 K S 1 B 00 000 F<br>0000 : 00 00 0 0 0 0 0 0 0 0 0 0 0 0 0 |             |
| iew Option                                            |                                                                                                    | CAP NUM /// |

Fig 1-14

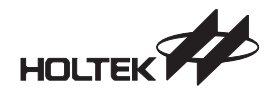

### Chapter 2

## **Tutorial Programs**

This chapter describes the tutorial programs supplied with the MTP Starter Kit. When the tutorial program is downloaded to the Starter Kit board and executed, the corresponding function will run as specified. Each of the tutorial programs contain a functional description, a program flowchart and the related assembly language and C-language source code.

The source code files can be found in the related directory in the CD or hard disk. These files can be modified by the user and downloaded to the starter kit for verification. Refer to Chapter 3 for more information. The list of tutorial programs contain the following:

- Buzzer
- Key Matrix Scan
- Timer Display
- EEPROM Data Memory Processing
- Melody

#### **Tutorial 1: Buzzer**

The BZ and BZ are a pair of complimentary buzzer signal output pins. The buzzer is driven by Timer 0 (8-bit internal timer) or Timer 1 (16-bit internal timer). A range of different buzzer frequencies can be provided with the different prescaler values and with different preloaded values in Timer 0 or Timer 1. The BZ or  $\overline{BZ}$  pin should be set as output pins first. Setting pin BZ high will enable the buzzer function, otherwise setting BZ low will disable it.

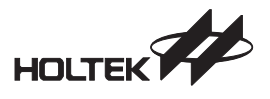

Timer 0 is an 8-bit count up timer, which can originate from the system clock or an external clock. The clock source is first divided by a prescaler (8-stage prescaler), the division ratio of which is conditioned by the timer control register bits PSC2, PSC1 and PSC0 of TMR0C. Then the register (TMR0), which contain the actual value of the timer and into which an initial value can be preloaded , will count up until an overflow occurs.

In this tutorial program, we select the internal Timer 0 as the clock source for the buzzer function, the system clock is the timer source clock, the prescaler's ratio is 1/4. The Timer 0's counter is preloaded with 0x80h. BZ (shared with PB0 pin) is the output pin. We can test the function with two buttons: sw18 and sw19 as follows:

- The key sw18 pressed , buzzer beeps once, the beep lasts for 250 milliseconds.
- The key sw19 pressed , buzzer beeps twice, each beep lasts for 125 milliseconds, the interval of two beeps is 125 milliseconds.

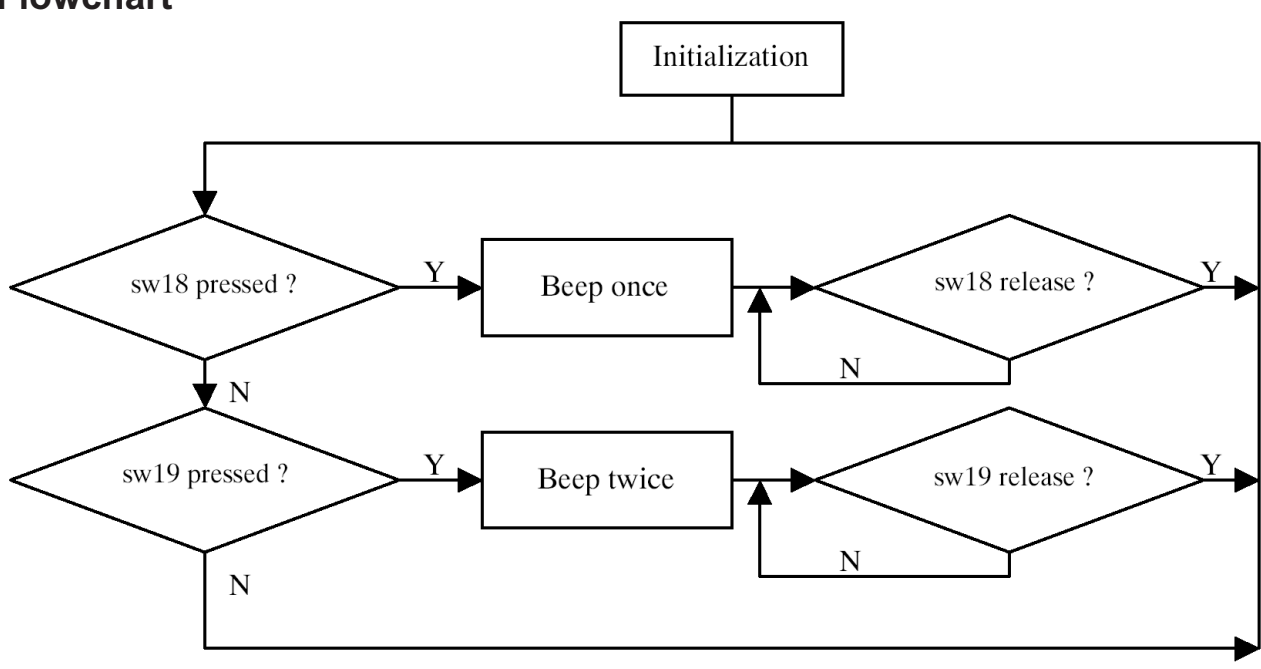

#### Flowchart

#### **Related Files**

**BUZZER.MTP** is the downloaded file. When you want to run this tutorial program, browse and specify this file name in the File menu/Open command in Fig 1-7. **BUZZER.ASM** is the source file of this tutorial program with assembly language. **BUZZER1.C** is the C language version. The next chapter will describe how to modify these files to adapt them for the user's applications.

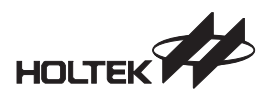

#### **Tutorial 2: Key Matrix Scan**

This tutorial program presents a 4×4 key matrix scan and displays the number of the pressed key on the 7-segment LED. The number displayed is from 1 to 16. A "0" is displayed if no key or an invalid key is pressed.

#### **Scan Method**

This applies to the Invert Key-Scanned method in the tutorial program. First, it has to set the configuration options of port A as follows:

- Set the input type of port A to Schmitt Trigger input, which helps to diminish switch bounce
- Set the port A to use the internal pull-high resistor

At the beginning of the program, set PA0~PA3 of port A to be output pins and PA4~PA7 to be input pins. Then output "0000" to PA0~PA3 and read from PA4~PA7. The read data should be "1111b" if there's no key pressed since the PA4~PA7 have pull-high resistors in the configuration option. Otherwise, some key may be pressed down, the data of PA4~PA7 (not "1111b") is recorded in the variable named "keyX". For the next step, change PA0~PA3 to be inputs and PA4~PA7 to be outputs, then use the same method to output "0000b" to PA4~PA7 and read back from PA0~PA3. Store the read data to the variable "keyY". Combine "keyY" with "keyX" to form 8-bit data, then look up the Key Status table to get the code of the key and finally display the code number on the LED display.

#### **Related Files**

SCANKEY.MTP is the downloaded file for this tutorial program. Browse and specify this file name in the File menu/Open command in Fig 1-7. SCANKEY.ASM is the assembly source file for this program and SCANKEY1.C is the C language source file.

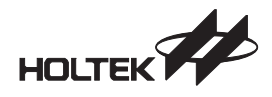

#### **Flow Chart**

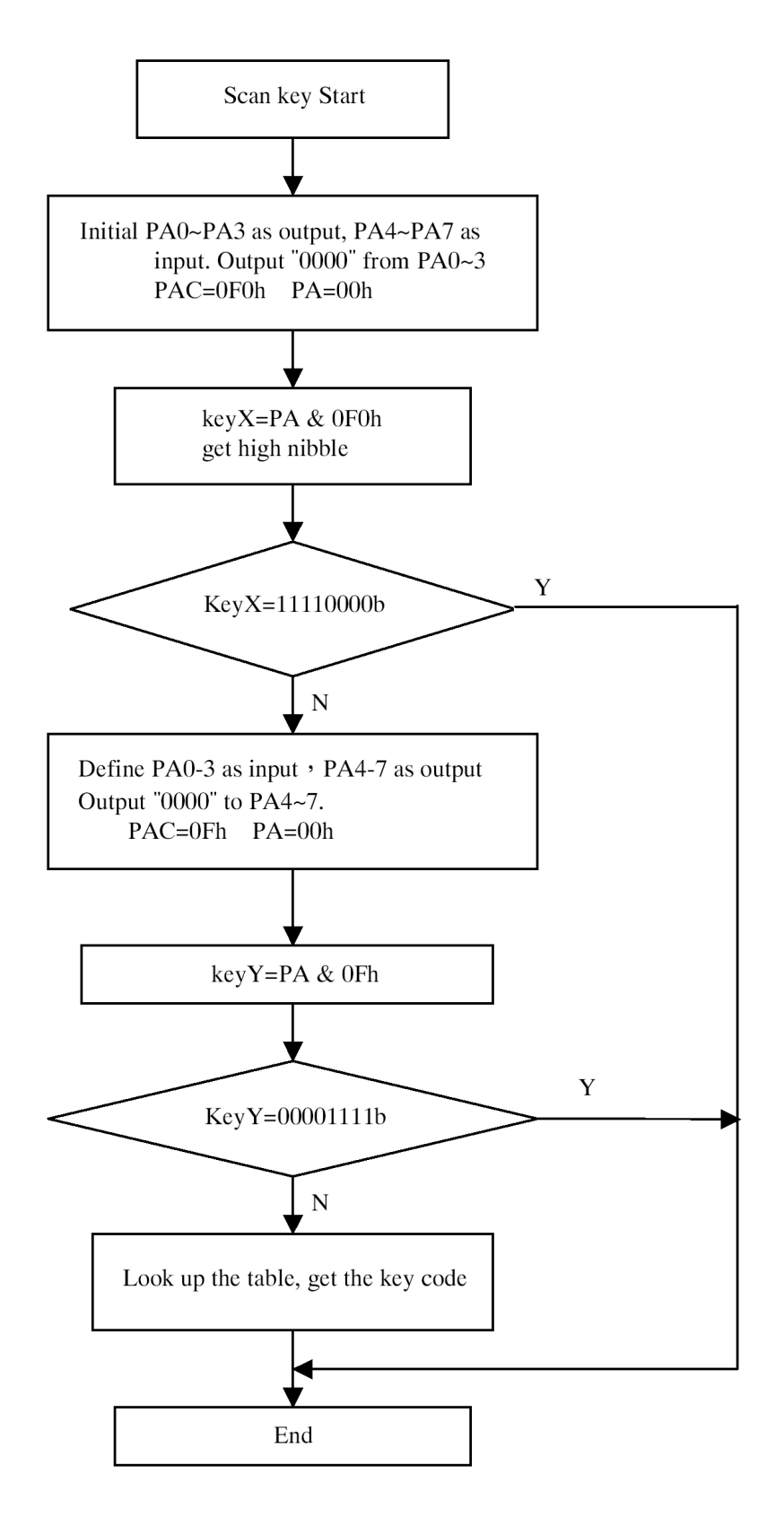

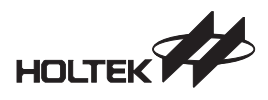

#### **Tutorial 3: Timer Display**

This tutorial program presents how to use the timer. When the timer starts, the 7-segment LED will display the time from 1 second to 99 seconds. When is exceeds 99 seconds, it will reset to 0 and continue to count from 1. Press the sw18 button to stop the timer. Restart counting from where it stopped by pressing the sw18 button again. The sw19 button will reset the time count to 0.

Timer 0 is used for the Stopwatch. It is an 8-bit internal timer which originates from the system clock. The time base for Timer 0 is set to 1ms, therefore a time of one second has elapses when the Timer 0's interrupts have occurred 1000 times. In order to perform the above function, an initial value for Timer 0 register TMR0, must be calculated first. The value in this register increases by one each time an internal clock pulse is received. The Timer 0 will count from this initial value to the full count value of FFH at which point the Timer 0 overflows and an internal interrupt signal is generated. The corresponding interrupt service routine will handle this situation. The Timer 0 value will then be reset with the initial value and continue counting.

To calculate the initial value of the TMR0 register, follow the steps below:

- Internal timer's clock source originates from the system clock, which is 4MHz in this program
- Select a timer prescaler rate in the TMR0C register (0EH). 1:16 in this program. Hence, one internal clock pulse requires 1/((4×10<sup>6</sup>)÷16)=4×10<sup>-6</sup> seconds
- Timer 0 overflows and generates an interrupt every 1 millisecond. If the remaining count to overflow is R, then

 $(4 \times 10^{-6}) \times R = 1 ms = 1 \times 10^{-3} seconds$ 

Therefore R=250, and the initial value of TMR0 register should be (256-250) or 6.

Two 7-segment LEDs we use for the timer display. The corresponding mapping between the segment and port is shown in following table.

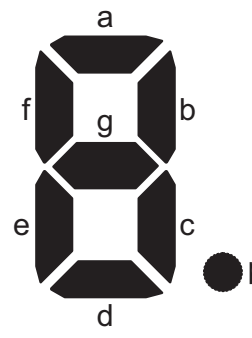

| Segment | а   | b   | с   | d   | е   | f   | g   | р   |
|---------|-----|-----|-----|-----|-----|-----|-----|-----|
| Port    | PA2 | PA3 | PA4 | PA7 | PA5 | PA1 | PA0 | PA6 |

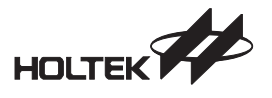

The 7-segment LED is common-anode.

The output pin is set to "0" to light up the corresponding segment of LED module, which is determined by a peripheral electric circuit, for example, in order to light up the segment **a**, then PA2 pin should be set to low. The following table depicts the corresponding code of each character, from "0~9" and "A~F".

| Character | 0   | 1   | 2   | 3   | 4   | 5   | 6   | 7   | 8   | 9   |
|-----------|-----|-----|-----|-----|-----|-----|-----|-----|-----|-----|
| Code      | 41h | E7h | 52h | 62h | E4h | 68h | 48h | E3h | 40h | 60h |
| Character | А   | b   | С   | d   | Е   | F   |     |     |     |     |
| Code      | C0h | 4Ch | 59h | 46h | 58h | D8h |     |     |     |     |

#### **Related Files**

CLOCK.MTP is the downloaded file to run this tutorial program. Browse and specify this file name in the File menu/Open command in Fig 1-7. CLOCK.ASM is the assembly source file for this program and CLOCK1.C is the C language source file.

#### Flowchart

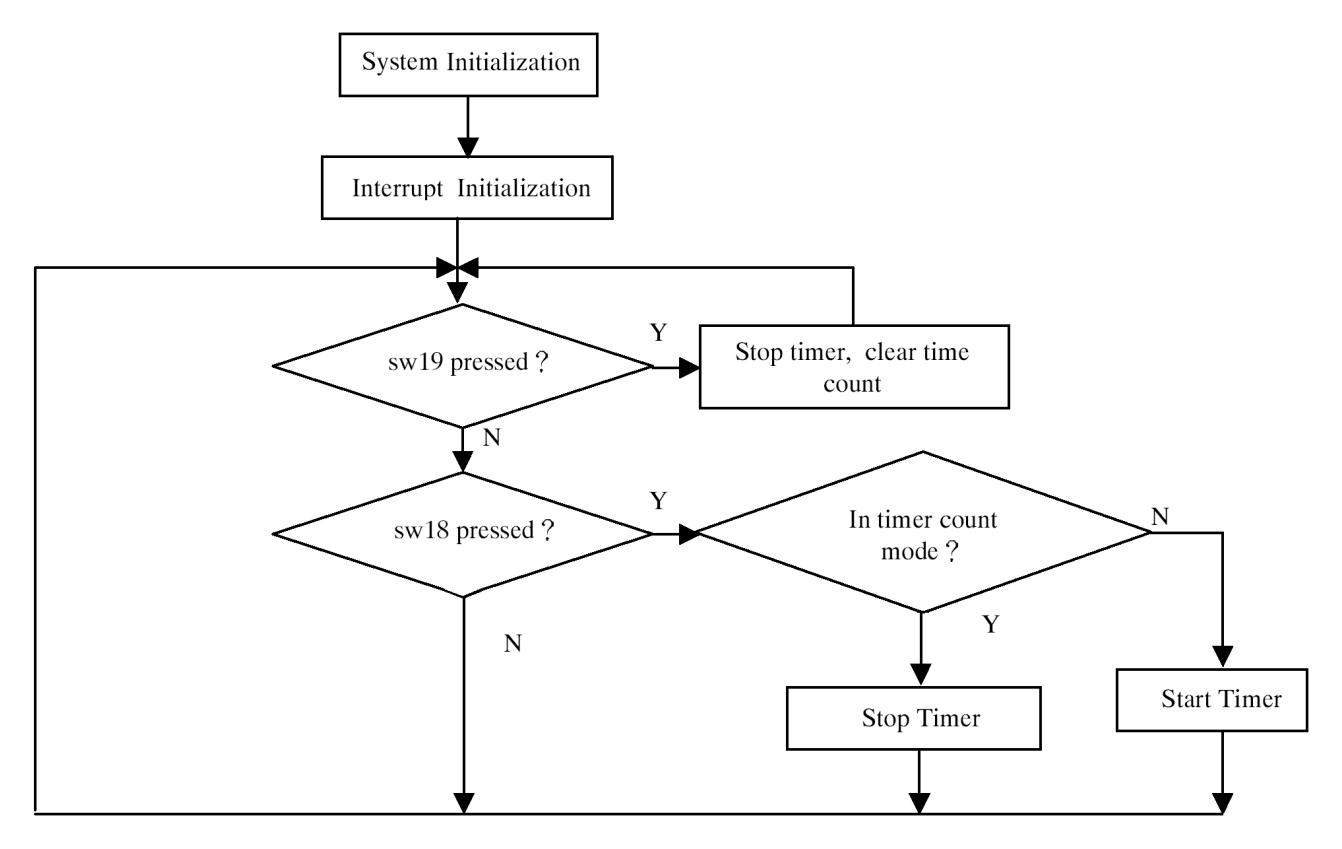

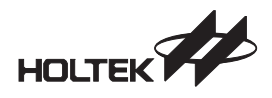

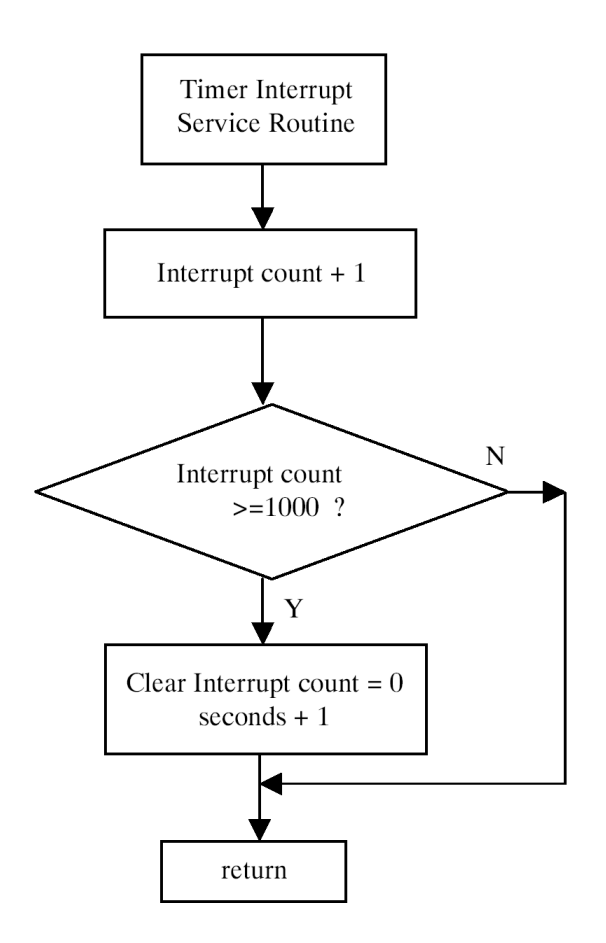

#### **Tutorial 4: EEPROM Data Memory Processing**

This tutorial program will read a value from the data EEPROM in the MTP microcontroller as an initial time and display it on the 7-segment LED. The Timer starts to count from this initial time and display until the specified key is pressed. Then the Timer is stopped and the current time will be written to the data EEPROM for the next run. The purpose of this program is to present how to access the data EEPROM in the MTP microcontroller.

#### **EEPROM Data Memory**

The 256×8 bits of EEPROM data memory is readable and writable during normal operation. It is indirectly addressed through the control register EECR ([40H] in Bank 1). The EECR can be read and written to only by indirect addressing mode using MP1.

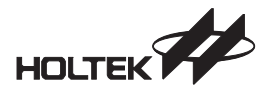

| Label (EECR) | Bits Function |                                            |  |  |
|--------------|---------------|--------------------------------------------|--|--|
| _            | 0~3           | Unused bit, read as "0"                    |  |  |
| CS           | 4             | EEPROM data memory select                  |  |  |
| SK           | 5             | Serial clock input to EEPROM data memory   |  |  |
| DI           | 6             | Serial data input to EEPROM data memory    |  |  |
| DO           | 7             | Serial data output from EEPROM data memory |  |  |

The EEPROM data memory is accessed via a three-wire serial communication interface by writing to EECR. It is arranged into 256 words by 8 bits. The EEPROM data memory contains seven instructions: READ, ERASE, WRITE, EWEN, EWDS, ERAL and WRAL. For HT48E50, these instructions are all made up of 12 bits data: 1 start bit, 2 op-code bits and 9 address bits. By writing to CS, SK and DI, these instructions can be transmitted to the EEPROM. These serial instruction data when presented at DI will be written into the EEPROM data memory on the rising edge of SK. During the READ cycle, DO acts as the data output and during the WRITE or ERASE cycle, DO indicates the BUSY/READY status. When DO is active for read data or as a BUSY/READY indicator the CS pin must be high; otherwise DO will be in a high state. For successful instructions, CS must be low once after the instruction is sent. After power on, the device is by default in the EWDS state. An EWEN instruction must be performed before any ERASE or WRITE instruction can be executed. The following are the functional descriptions of all seven instructions.

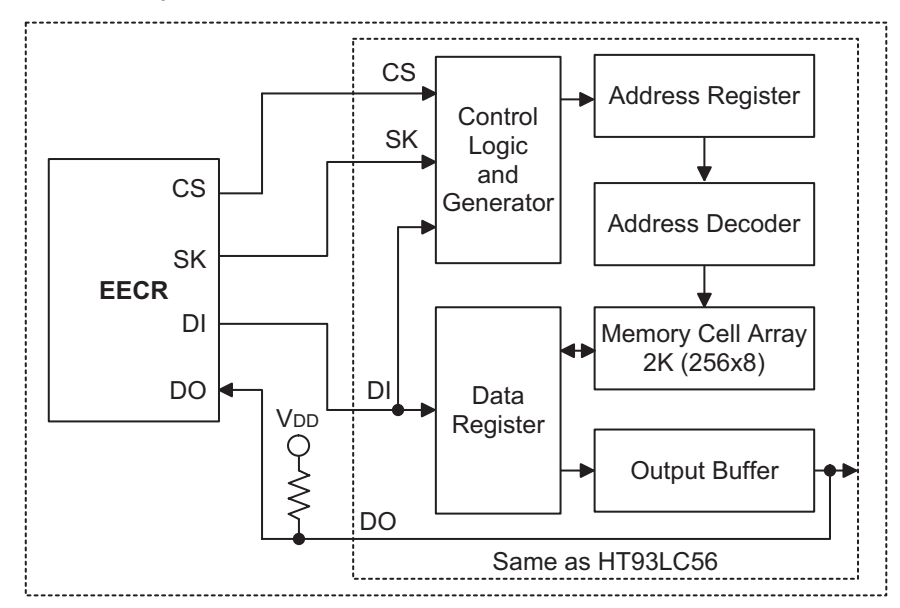

**EEPROM Data Memory Block Diagram** 

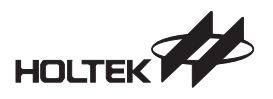

#### READ

The READ instruction will stream out data at a specified address on DO. The data on DO changes during the low-to-high edge of SK. The 8 bit data stream is preceded by a logical "0" dummy bit. Irrespective of the condition of the EWEN or EWDS instruction, the READ command is always valid and independent of these two instructions. After the data word has been read the internal address will be automatically incremented by 1, allowing the next consecutive data word to be read out without entering further address data. The address will wrap around with CS High until CS returns to Low.

#### **EWEN/EWDS**

The EWEN/EWDS instruction will enable or disable the programming capabilities. During both the power on and power off state the device automatically enters the disable mode. Before a WRITE, ERASE, WRAL or ERAL instruction is given, the programming enable instruction EWEN must be issued, otherwise the ERASE/WRITE instruction is invalid. After the EWEN instruction is issued, the programming enable condition remains until power is turned off or an EWDS instruction is issued. No data can be written into the EEPROM data memory in the programming disabled state. By so doing, the internal memory data can be protected.

#### ERASE

The ERASE instruction erases data at the specified addresses in the programming enable mode. After the ERASE op-code and the specified address have been issued, the data erase is activated by the falling edge of CS. Since the internal auto-timing generator provides all timing signals for the internal erase, so the SK clock is not required. During the internal erase, we can verify the busy/ready status if CS is high. DO will remain low but when the operation is over, DO will return to high and further instructions can be executed.

#### WRITE

The WRITE instruction writes data into the EEPROM data memory at the specified addresses in the programming enable mode. After the WRITE op-code and the specified address and data have been issued, the data writing is activated by the falling edge of CS. Since the internal auto-timing generator provides all timing signal for the internal writing, so the SK clock is not required. The auto-timing write cycle includes an automatic erase-before-write capability. So, it is not necessary to erase data before the WRITE instruction. During the internal writing, we can verify the busy/ready status if CS is high. DO will remain low but when the operation is over, DO will return high and further instructions can be executed.

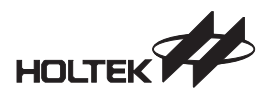

#### ERAL

The ERAL instruction erases the entire 256×8 memory cells to a logical "1" state in the programming enable mode. After the erase-all instruction set has been issued, the data erase feature is activated by a falling edge of CS. Since the internal auto-timing generator provides all timing signal for the erase-all operation, so the SK clock is not required. During the internal erase-all operation, we can verify the busy/ready status if CS is high. DO will remain low but when the operation is over, DO will return to high and further instruction can be executed.

#### WRAL

The WRAL instruction writes data into the entire 256×8 memory cells in the programming enable mode. After the write-all instruction set has been issued, the data writing is activated by a falling edge on CS. Since the internal auto-timing generator provides all timing signals for the write-all operation, so the SK clock is not required. During the internal write-all operation, we can verify the busy/ready status if CS is high. DO will remain low but when the operation is over DO will return to high and further instruction can be executed.

| Instruction | Comments            | Start Bit | Op-Code | Address   | Data  |
|-------------|---------------------|-----------|---------|-----------|-------|
| READ        | Read Data           | 1         | 10      | X, A7~A0  | D7~D0 |
| ERASE       | Erase Data          | 1         | 11      | X, A7~A0  |       |
| WRITE       | Write Data          | 1         | 01      | X, A7~A0  | D7~D0 |
| EWEN        | Erase/Write Enable  | 1         | 00      | 11XXXXXXX |       |
| EWDS        | Erase/Write Disable | 1         | 00      | 00XXXXXXX |       |
| ERAL        | Erase All           | 1         | 00      | 10XXXXXXX |       |
| WRAL        | Write All           | 1         | 00      | 01XXXXXXX | D7~D0 |

Note: "X" stands for "don't care"

#### Programming the EEPROM

Since the address of EECR is 40H of RAM bank 1, it can be read and written to only by indirect addressing mode using MP1. No other location in RAM bank 1 will be used, hence we can set BP to 1, MP1 to 40H during system initialization. It will not be changed throughout this program. In addition to the register IAR1, we can read/write the EEPROM data memory by programming the EECR register. The following are examples to read/write the EEPROM data memory using Holtek assembly instructions.

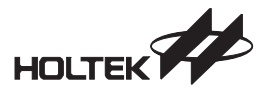

```
// define the constant
CS
           IAR1.4
    EQU
                        ; CS is the 4th bit of IAR1 (EERC register)
SK
    EQU
           IAR1.5
                       ; SK is the 5th bit of IAR1 (EERC register)
DI
   EQU
           IAR1.6
                        ; DI is the 6th bit of IAR1 (EERC register)
DO EQU IAR1.7
                        ; DO is the 7th bit of IAR1 (EERC register)
EECR EQU 40H
C WRITECOM EQU
                   5<<5 ; Write data EEPROM command
            EQU
                   6<<5 ; Read data EEPROM command
C READCOM
// define the constant according to the MTP microcontroller type
ifdef HT48E06
                        ; Condition compile, for HT48E06
C Addr Lenght EQU 7
                     ; Total bits of EEPROM address
C Data Length EQU 8
                        ; Total bits of EEPROM data
endif
ifdef HT48E50
                        ; For HT48E50
C Addr Lenght EQU 8
                        ; Total bits of EEPROM address
C Data Length EQU 8
                        ; Total bits of EEPROM data
endif
```

There are four subroutines, WriteCommand, WriteAddr, WriteData and ReadData, to implement the EEPROM data memory operations. Each command contains one start bit and two op codes, a total of three bits are written.

• Output the command code

This program outputs 3 bits of Read command (110) or Write command (101) These 3 bits are stored in bit 7, 6, 5 of the variable EE\_command.

WriteCommand:

| A,3            | ; Start bit and op code of a command<br>;(total 3 bits)                                                          |
|----------------|----------------------------------------------------------------------------------------------------|
| COUNT,A        |                                                                                                    |
| nmand_0:       |                                                                                                    |
| DI             | ; Set the bit value of a command                                                                                 |
| EE_command.7   | ; If bit 7 of EE_command register is 1                                                                           |
| DI             | ; Then write 1, else write 0 to DI                                                                               |
| SK             | ; Output the bit at the rising edge                                                                              |
| SK             | ; Change SK to low to prepare write the next                                                                     |
|                | ; bit                                                                                                    |
| С              | ; Clear carry flag bit                                                                                           |
| EE_command     | ; Move to the next bit being written                                                                             |
| COUNT          | ; All bits have been output ?                                                                                    |
| WriteCommand_0 | ; If no, continue to output                                                                                      |
|                | ; If yes, return                                                                                                 |
|                | A,3<br>COUNT,A<br>mmand_0:<br>DI<br>EE_command.7<br>DI<br>SK<br>SK<br>C<br>EE_command<br>COUNT<br>WriteCommand_0 |

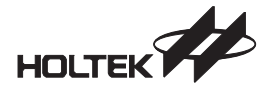

Output the address of the EEPROM memory
 For the HT48E50, a total of 9 bits have to be output even if only 8 bits are valid.
 The first bit is either 0 or 1, don't care. For HT48E06, only 7 bits are valid and output 7 bits.

| WriteAddr  |                              |                                                                     |
|------------|------------------------------|---------------------------------------------------------------------|
| MOV<br>MOV | A, C_Addr_Length<br>COUNT, A | ; Total bits of the EEPROM address<br>; =8 (HT48E50) or 7 (HT48E06) |
| ifndef     | HT48E06                      | ; Only HT48E50 has the following ; instructions                     |
| SET<br>NOP | SK                           | ; Output the first bit (don't care bit)                             |
| CLR        | SK                           |                                                                     |
| endif      |                              |                                                                     |
| WriteAdd   | dr_0:                        | ; Output 8 bits of address for the HT48E50                          |
| CLR        | DI                           | ; Only the highest 7 bits are valid for the ; HT48E06               |
| SZ         | ADDR.7                       |                                                                     |
| SET        | DI                           |                                                                     |
| CLR        | С                            |                                                                     |
| RLC        | ADDR                         | ; Move to the next bit                                              |
| SET        | SK                           | ; Generate a falling edge                                           |
| NOP        |                              |                                                                     |
| CLR        | SK                           |                                                                     |
| SDZ        | COUNT                        | ; Total address bits have been output ?                             |
| JMP        | WriteAddr_0                  | ; If no, continue to output                                         |
| RET        |                              | ; If yes, return                                                    |

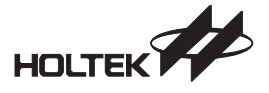

• Write data to the EEPROM data memory

This program outputs the data to the specified address of the EEPROM. A total of 8 bits have to be written.

| WriteData:                           |                                           |
|--------------------------------------|-------------------------------------------|
| MOV A, C_Data_Length<br>MOV COUNT, A | ; Total data bit                          |
|                                      |                                           |
| WriteData_0:                         |                                           |
| CLR DI                               | ; Output the data bit                     |
| SZ WR_Data.7                         |                                           |
| SET DI                               |                                           |
| CLR C                                |                                           |
| RLC WR Data                          | ; Move to the next bit                    |
| SET SK                               | ; Generate a falling edge, to write data  |
| CLR SK                               |                                           |
| SDZ COUNT                            | ; Total data bit have been output ?       |
| JMP WriteData_0                      | ; If no, continue to output               |
| CLR CS                               | ; Generate a TCDS size low pulse to start |
| NOP                                  | ; Writing                                 |
| SET CS                               | . 5                                       |
| SNZ DO                               | ; Wait for the completion of writing      |
| JMP \$-1                             | ; Still writing                           |
| RET.                                 | : Writing completed, return               |
|                                      | ,                                         |

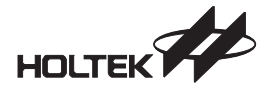

 Read data from the EEPROM data memory This program reads data from the EEPROM data memory and store the read data into WR Data buffer. ReadData: MOV A, C Data Length ; Total read bits MOV COUNT, A WR Data ; Clear WR Data CLR ReadData 0: CLR C ; Prepare the place where the read bit ; Will be stored RLC ; Move read data to high bit WR Data ; EEPROM prepares the data at the rising SET SK ; edge SΖ DO ; Read data bit, if it is 0, don't change ; bit value ; If it is 1, set the WR Data SET WR Data.0 CLR SK SDZ COUNT ; All data bits have been read ? ReadData O ; If no, continue to read JMP A, WR Data ; Move the read data to the accumulator MOV ; ACC RET

#### **Related Files**

EE\_DATA.MTP is the downloaded file when you want to run this tutorial program. Browse and specify this file name in the File menu/Open command in Fig 1-7. EE\_DATA.ASM is the assembly source file for this program and EE\_DATA1.C is the C language source file.

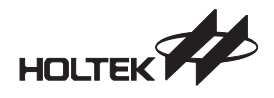

#### Flowchart

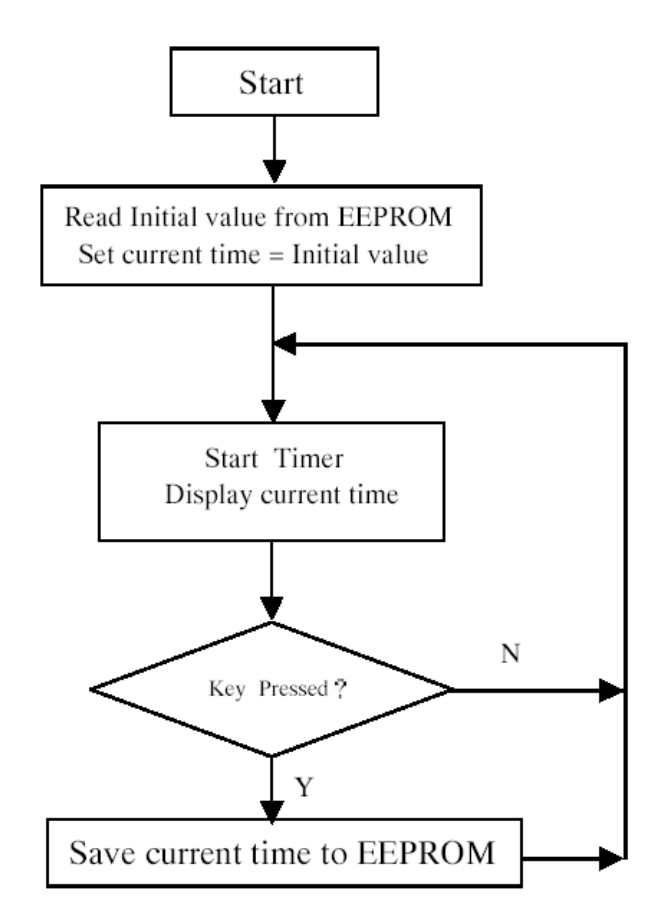

#### **Tutorial 5: Melody**

This tutorial program controls the buzzer to play songs by programming two internal timers in the HT48E50 microcontroller. The clock source of the buzzer output in the HT48E50 is originates from two timers, Timer 0 and Timer 1. The internal Timer 0 contains an 8-bit programmable count-up counter, and Timer 1 contains a 16-bit programmable count-up counter. Their clock may come from an external source or from the system clock. In this tutorial program, the buzzer clock source originates from Timer 1 and the clock source for Timer 1 originates from the system clock divided by 4, T1.

Different timer counter preload values will result in different overflow times and therefore generate different output frequencies for the buzzer.

The 16-bit Timer 1 is selected as the clock source for the buzzer in this tutorial program. The frequencies of 7 basic musical note in octave 5 (i.e., Do, Re, Mi, Fa, So, La, Ti) are 523Hz, 587Hz, 659Hz, 698Hz, 783Hz, 880Hz, 987Hz respectively.

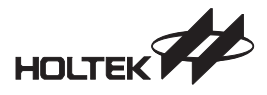

The corresponding preload value for Timer 1 is calculated as follows (the system clock is selected to be 4MHz)

$$\frac{1}{(4x10^{6})/4} \times R = \frac{1}{f_{NOTE}}$$

Where R is the count until timer overflow and  $f_{NOTE}$  is the frequency of the note. Then R is equal to 778h when  $f_{NOTE}$  is 523Hz, the note "Do". The initial value for the Timer 1 preload register is 0~778h=F888h. The low byte is 88h and the high byte is F8h. The following table lists the initial value of the Timer 1 preload registers for the notes.

| Nete | E (11)         | TIMER 1 Initial Value |             |  |
|------|----------------|-----------------------|-------------|--|
| Note | Frequency (Hz) | TMR1H (Hex)           | TMR1L (Hex) |  |
| Do   | 523            | f8H                   | 88H         |  |
| Re   | 587            | f9H                   | 59H         |  |
| Mi   | 659            | faH                   | 13H         |  |
| Fa   | 698            | faH                   | 68H         |  |
| So   | 783            | fbH                   | 03H         |  |
| La   | 880            | fbH                   | 90H         |  |
| Ti   | 987            | fcH                   | 06H         |  |

Timer 0 is selected as the base timer for a musical note's duration in this tutorial program. Timer 0 generates an interrupt every 8 milliseconds and a note duration is set to be a multiple of the base time. The variable T\_Counter is such a multiple, then the note duration = 8  $ms \times T_Counter$ 

According to the index PAT1, the multiple can be taken from the scale table, which contains 16 scales as follows:

16, 32, 48, 64, 80, 96, 112, 128, 144, 160, 176, 192, 208, 224, 240, 255

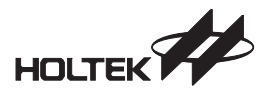

In this tutorial program, PAT1 is defined to be 4, then T\_Counter is 80, the 4th scale of the scale table. Then the quarter note is equal to 640 ms (8ms×80). To define PAT2 to be double PAT1, then it is 1280ms. The scale table and PAT1, PAT2 can be adjusted as desired.

The data format of the Song Table

Every note is composed of a pitch and a duration value. The pitch index is the first byte which refers to the Note Table. The second byte is the duration value index which refers to Note Length Table. The last two bytes contain 0 to indicate the end of the song.

#### **Related Files**

**MELODY.MTP** is the downloaded file to run this tutorial program. Browse and specify this file name in the File menu/Open command in Fig 1-7. MELODY.ASM is the assembly source file for this program and MELODY1.C is the C language source file.

#### Flowchart

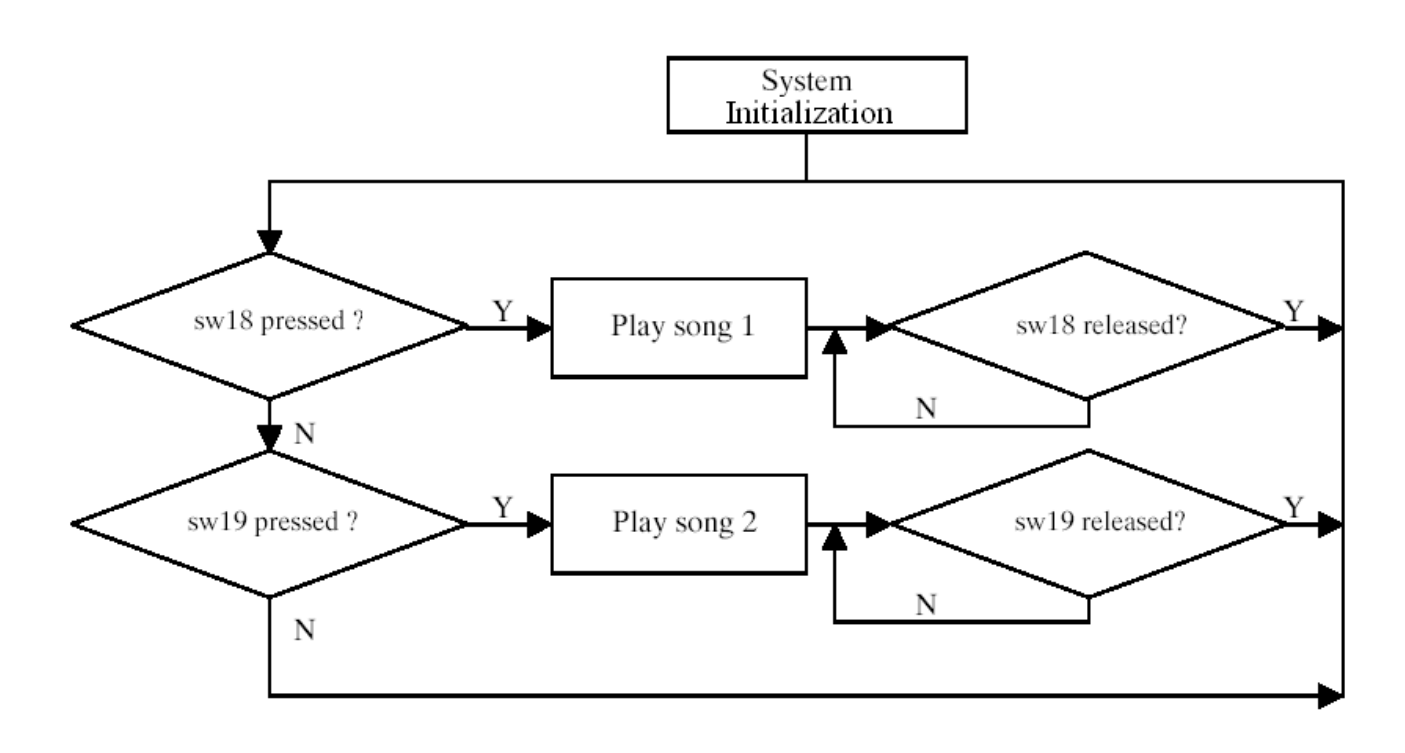

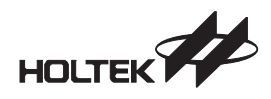

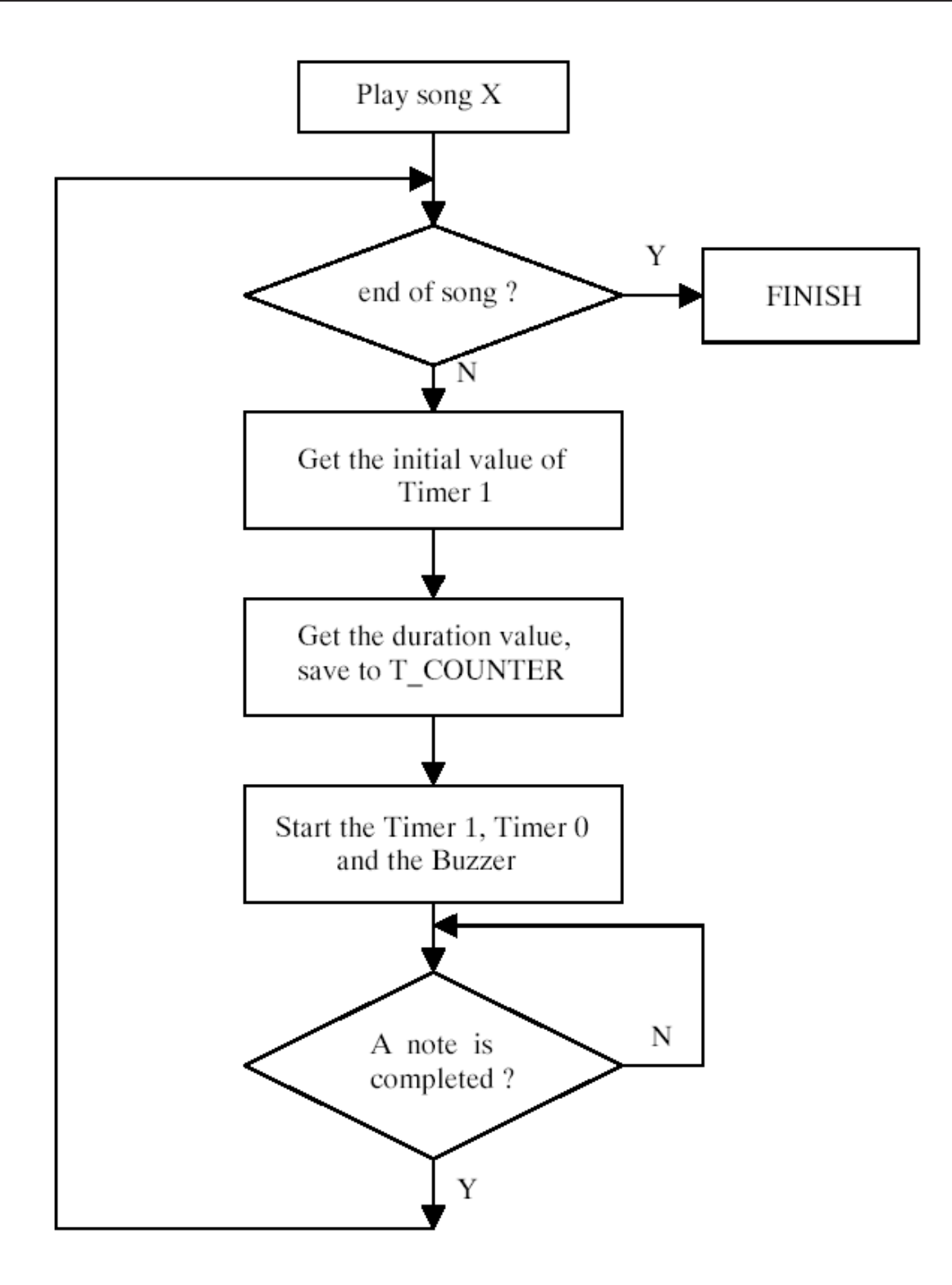

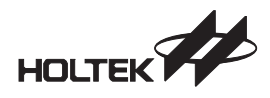

### Chapter 3

## **Modify the Tutorial Programs**

This chapter helps users in modifying the tutorial program to suit other applications. Before starting, you have to install HT-IDE3000 on your PC.

#### **Build a New Project for Tutorial Programs**

- Enter the HT-IDE3000 by selecting Start/Program Group/HT-IDE3000
- Create a new project by selecting Project/New command. Set Project Name to buzzer Select HT48E50 as the microcontroller Press the [OK] button
- The Configuration Option dialog box is displayed, then set the configuration the same as with the following sections which depends on the tutorial program
- Add the source file to the project by selecting Project/Edit command. Browse the directory, select the file BUZZER.ASM only (or BUZZER1.C only) press [ADD] button to add into the project press [OK] button to complete the project edit
- Build the project by selecting Project/Build command The downloaded file BUZZER.MTP is generated
- Then follow the section "Run the Starter Kit Tutorial Program" of chapter 1 to download the new file and run

For other tutorial programs, just change the project name, source file name and configuration options, then build the corresponding .MTP file. The following table lists the configuration setting of each tutorial program.

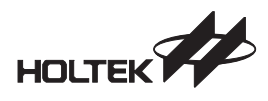

#### Set the DIP Switch for the Clock Source

When selecting the clock source of the MTP microcontroller, the HT48E50, the DIO switch on the Starter Kit must be correctly set. If the crystal is selected, then both position 1 and 4 of the DIP switch must be On and position 2 and 3 are Off. If RC is selected, then position 2 must be On and the rest are Off. A variable resistor should be inserted in location VR2 on the Starter Kit board. The capacitor is 470pF.

|                    | Durran                   | Case Kay                 | Time e n                 |                          | Maladur                  |
|--------------------|--------------------------|--------------------------|--------------------------|--------------------------|--------------------------|
| Configuration item | Buzzer                   | Scan Key                 | limer                    | EEPROM                   | welody                   |
| System Frequency   | 4MHz                     | 4MHz                     | 4MHz                     | 4MHz                     | 4MHz                     |
| Product            | 28 SKDIP-A               | 28 SKDIP-A               | 28 SKDIP-A               | 28 SKDIP-A               | 28 SKDIP-A               |
| Wake-up PA0~PA7    | Non-wake-up              | Non-wake-up              | Non-wake-up              | Non-wake-up              | Non-wake-up              |
| Input Type PA      | Schmitt<br>trigger       | Schmitt<br>trigger       | Schmitt<br>trigger       | Schmitt<br>trigger       | Schmitt<br>trigger       |
| Pull-High PA       | Pull-High                | Pull-High                | Pull-High                | Pull-High                | Pull-High                |
| Pull-High PB       | Pull-High                | Pull-High                | Pull-High                | Pull-High                | Pull-High                |
| Pull-High PC       | Pull-High                | Pull-High                | Pull-High                | Pull-High                | Pull-High                |
| Pull-High PD       | Pull-High                | Pull-High                | Pull-High                | Pull-High                | Pull-High                |
| Pull-High PG       | Pull-High                | Pull-High                | Pull-High                | Pull-High                | Pull-High                |
| OSC                | Crystal                  | Crystal                  | Crystal                  | Crystal                  | Crystal                  |
| WDT                | Disable                  | Disable                  | Disable                  | Disable                  | Disable                  |
| CLR WDT            | One Clear<br>Instruction | One Clear<br>Instruction | One Clear<br>Instruction | One Clear<br>Instruction | One Clear<br>Instruction |
| WDT Clock Source   | T1 (System<br>Clock/4)   | T1 (System<br>Clock/4)   | T1 (System<br>Clock/4)   | T1 (System<br>Clock/4)   | T1 (System<br>Clock/4)   |
| PB01/Buzzer        | BZ/BZ                    | PB0/PB1                  | PB0/PB1                  | PB0/PB1                  | BZ/BZ                    |
| LVR                | Disable                  | Disable                  | Disable                  | Disable                  | Disable                  |
| LVR Voltage        | 3.0V                     | 3.0V                     | 3.0V                     | 3.0V                     | 3.0V                     |
| BZ_Source          | Timer 0                  | Timer 0                  | Timer 0                  | Timer 0                  | Timer 1                  |

#### **Configuration Option Table**

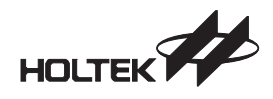

### Chapter 4

### **MTP Starter Kit Board**

The following is the layout of the MTP Starter Kit PCB. The HT48Exx can be replaced with HT48E50 with a 28 SKDIP-A package. Use the correct tutorial program for demonstration.

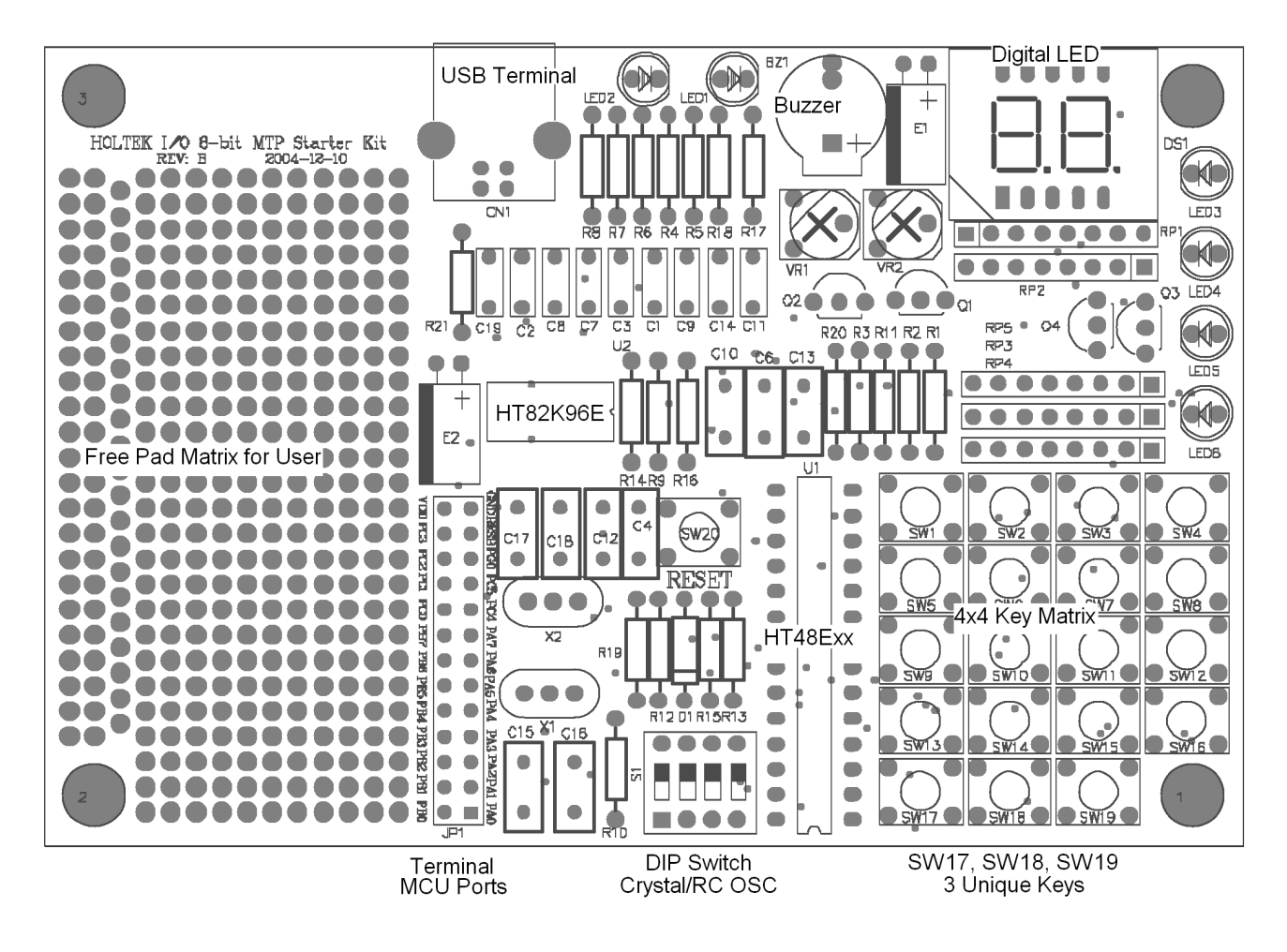

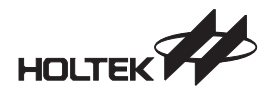

The DIP switch selects the clock source of the MTP microcontroller as shown in the following table.

|              | DIP Switch Position |     |     |     |
|--------------|---------------------|-----|-----|-----|
| Clock Source | 1                   | 2   | 3   | 4   |
| Crystal      | On                  | Off | Off | On  |
| RC           | Off                 | On  | Off | Off |

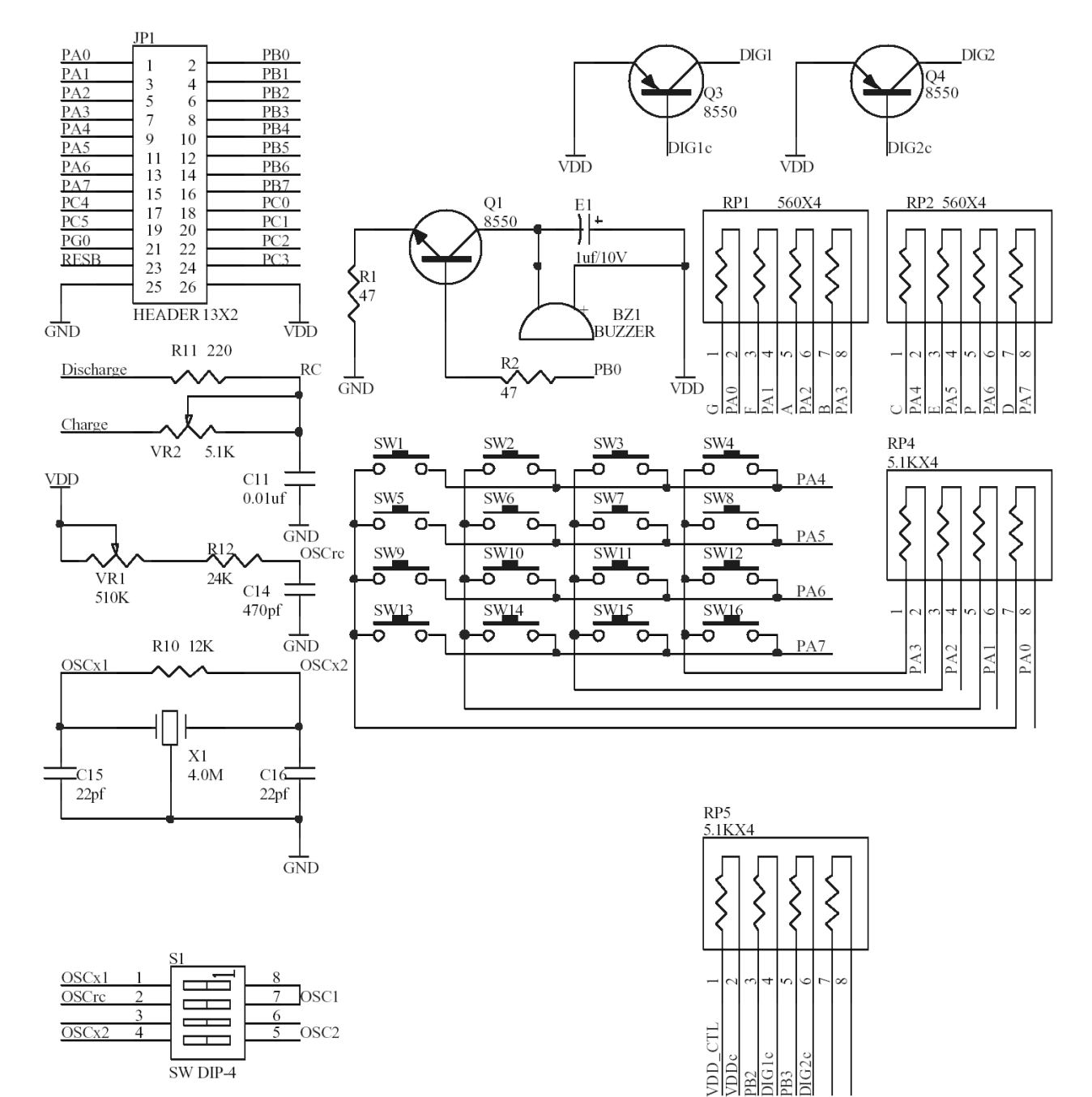

SW DIP-4

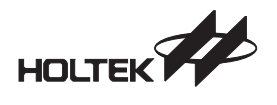

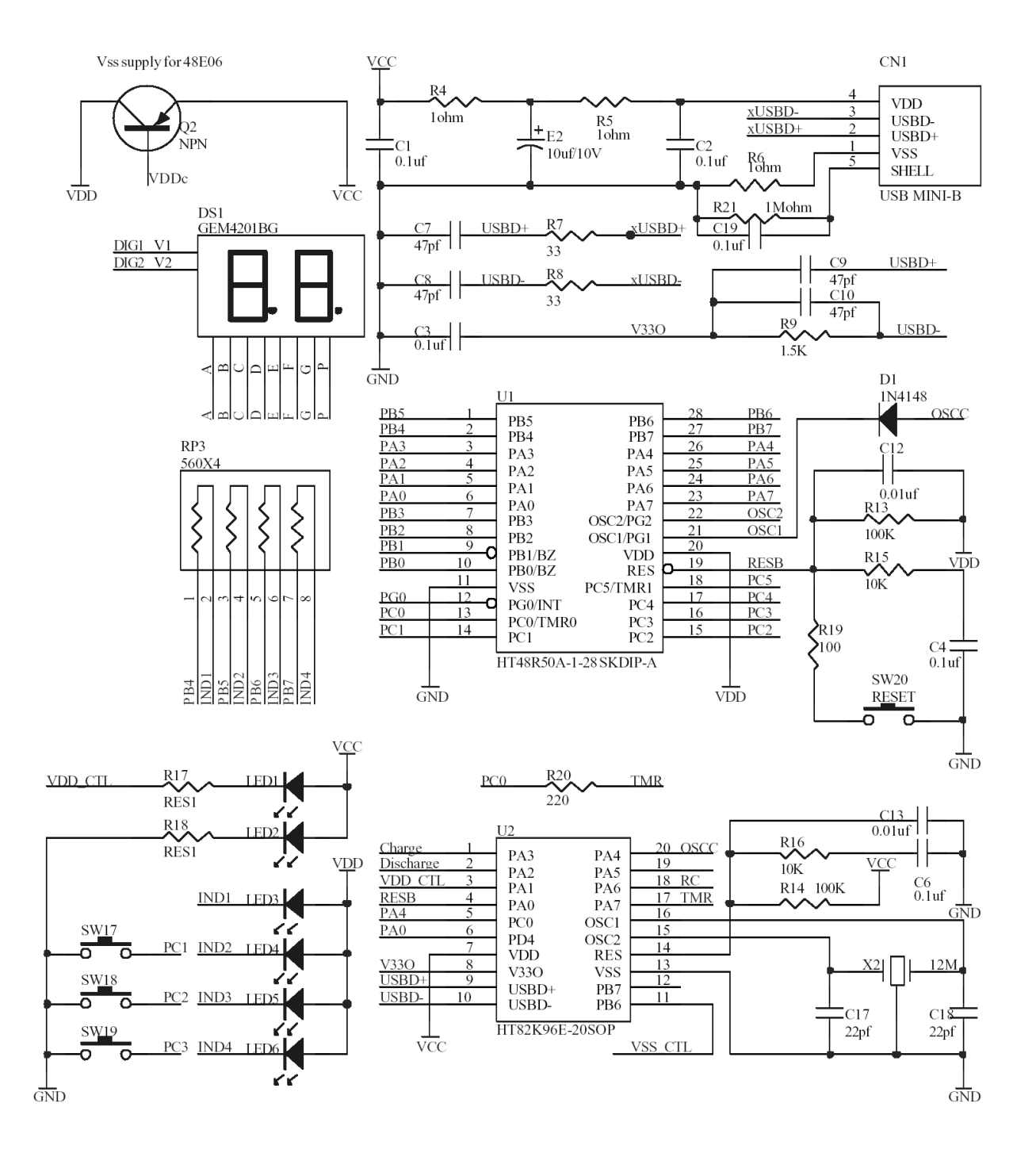

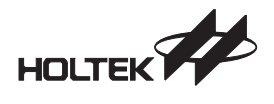

Holtek I/O 8-Bit MTP Starter Kit User's Guide

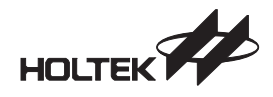

### Chapter 5

## **Instruction Definition**

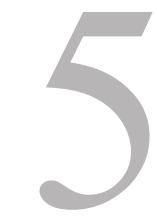

| ADC A,[m]        | Add Data Memory to ACC with Carry                                                                                                    |
|------------------|----------------------------------------------------------------------------------------------------|
| Description      | The contents of the specified Data Memory, Accumulator and the carry flag are added.<br>The result is stored in the Accumulator.           |
| Operation        | $ACC \leftarrow ACC + [m] + C$                                                                                                    |
| Affected flag(s) | OV, Z, AC, C                                                                                                    |
| ADCM A,[m]       | Add ACC to Data Memory with Carry                                                                                                    |
| Description      | The contents of the specified Data Memory, Accumulator and the carry flag are added.<br>The result is stored in the specified Data Memory. |
| Operation        | [m] ← ACC + [m] + C                                                                                                    |
| Affected flag(s) | OV, Z, AC, C                                                                                                    |
| ADD A,[m]        | Add Data Memory to ACC                                                                                                    |
| Description      | The contents of the specified Data Memory and the Accumulator are added. The result is stored in the Accumulator.                          |
| Operation        | $ACC \leftarrow ACC + [m]$                                                                                                    |
| Affected flag(s) | OV, Z, AC, C                                                                                                    |

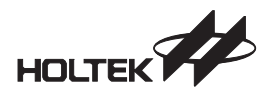

| ADD A,x          | Add immediate data to ACC                                                                                                    |
|------------------|----------------------------------------------------------------------------------------------------|
| Description      | The contents of the Accumulator and the specified immediate data are added. The re-<br>sult is stored in the Accumulator.                  |
| Operation        | $ACC \leftarrow ACC + x$                                                                                                    |
| Affected flag(s) | OV, Z, AC, C                                                                                                    |
| ADDM A,[m]       | Add ACC to Data Memory                                                                                                    |
| Description      | The contents of the specified Data Memory and the Accumulator are added. The result is stored in the specified Data Memory.                |
| Operation        | [m] ← ACC + [m]                                                                                                    |
| Affected flag(s) | OV, Z, AC, C                                                                                                    |
| AND A,[m]        | Logical AND Data Memory to ACC                                                                                                    |
| Description      | Data in the Accumulator and the specified Data Memory perform a bitwise logical AND operation. The result is stored in the Accumulator.    |
| Operation        | $ACC \leftarrow ACC "AND" [m]$                                                                                                    |
| Affected flag(s) | Z                                                                                                    |
| AND A,x          | Logical AND immediate data to ACC                                                                                                    |
| Description      | Data in the Accumulator and the specified immediate data perform a bitwise logical AND operation. The result is stored in the Accumulator. |
| Operation        | $ACC \leftarrow ACC "AND" x$                                                                                                    |
| Affected flag(s) | Z                                                                                                    |
| ANDM A,[m]       | Logical AND ACC to Data Memory                                                                                                    |
| Description      | Data in the specified Data Memory and the Accumulator perform a bitwise logical AND operation. The result is stored in the Data Memory.    |
| Operation        | [m] ← ACC "AND" [m]                                                                                                    |
| Affected flag(s) | Z                                                                                                    |

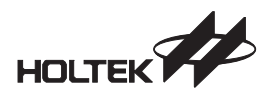

| CALL addr        | Subroutine call                                                                                                    |
|------------------|----------------------------------------------------------------------------------------------------|
| Description      | Unconditionally calls a subroutine at the specified address. The Program Counter then increments by 1 to obtain the address of the next instruction which is then pushed onto the stack. The specified address is then loaded and the program continues execution from this new address. As this instruction requires an additional operation, it is a two cycle instruction. |
| Operation        | Stack ← Program Counter + 1                                                                                                    |
| Affected flag(s) | None                                                                                                    |
| CLR [m]          | Clear Data Memory                                                                                                    |
| Description      | Each bit of the specified Data Memory is cleared to 0.                                                                                                    |
| Operation        | [m] ← 00H                                                                                                    |
| Affected flag(s) | None                                                                                                    |
| CLR [m].i        | Clear bit of Data Memory                                                                                                    |
| Description      | Bit i of the specified Data Memory is cleared to 0.                                                                                                    |
| Operation        | [m].i ← 0                                                                                                    |
| Affected flag(s) | None                                                                                                    |
| CLR WDT          | Clear Watchdog Timer                                                                                                    |
| Description      | The TO, PDF flags and the WDT are all cleared.                                                                                                    |
| Operation        | WDT cleared                                                                                                    |
|                  | $TO \leftarrow 0$                                                                                                    |
|                  | $PDF \leftarrow 0$                                                                                                    |
| Affected flag(s) | TO, PDF                                                                                                    |

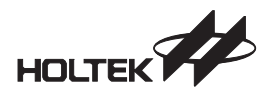

| CLR WDT1         | Pre-clear Watchdog Timer                                                                                                    |
|------------------|----------------------------------------------------------------------------------------------------|
| Description      | The TO, PDF flags and the WDT are all cleared. Note that this instruction works in con-<br>junction with CLR WDT2 and must be executed alternately with CLR WDT2 to have ef-<br>fect. Repetitively executing this instruction without alternately executing CLR WDT2 will<br>have no effect. |
| Operation        | WDT cleared                                                                                                    |
|                  | $TO \leftarrow 0$                                                                                                    |
|                  | $PDF \leftarrow 0$                                                                                                    |
| Affected flag(s) | TO, PDF                                                                                                    |
| CLR WDT2         | Pre-clear Watchdog Timer                                                                                                    |
| Description      | The TO, PDF flags and the WDT are all cleared. Note that this instruction works in con-<br>junction with CLR WDT1 and must be executed alternately with CLR WDT1 to have ef-<br>fect. Repetitively executing this instruction without alternately executing CLR WDT1 will<br>have no effect. |
| Operation        | WDT cleared                                                                                                    |
|                  | $TO \leftarrow 0$                                                                                                    |
|                  | $PDF \leftarrow 0$                                                                                                    |
| Affected flag(s) | TO, PDF                                                                                                    |
| CPL [m]          | Complement Data Memory                                                                                                    |
| Description      | Each bit of the specified Data Memory is logically complemented (1's complement). Bits which previously contained a 1 are changed to 0 and vice versa.                                                                                                    |
| Operation        | [m] ← [m]                                                                                                    |
| Affected flag(s) | Z                                                                                                    |
| CPLA [m]         | Complement Data Memory with result in ACC                                                                                                    |
| Description      | Each bit of the specified Data Memory is logically complemented (1's complement). Bits which previously contained a 1 are changed to 0 and vice versa. The complemented result is stored in the Accumulator and the contents of the Data Memory remain unchanged.                            |
| Operation        | $ACC \leftarrow \overline{[m]}$                                                                                                    |
| Affected flag(s) | Z                                                                                                    |

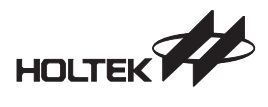

| DAA [m]          | Decimal-Adjust ACC for addition with result in Data Memory                                                                                                    |
|------------------|----------------------------------------------------------------------------------------------------|
| Description      | Convert the contents of the Accumulator value to a BCD (Binary Coded Decimal) value resulting from the previous addition of two BCD variables. If the low nibble is greater than 9 or if AC flag is set, then a value of 6 will be added to the low nibble. Otherwise the low nibble remains unchanged. If the high nibble is greater than 9 or if the C flag is set, then a value of 6 will be added to the high nibble. Essentially, the decimal conversion is performed by adding 00H, 06H, 60H or 66H depending on the Accumulator and flag conditions. Only the C flag may be affected by this instruction which indicates that if the original BCD sum is greater than 100, it allows multiple precision decimal addition. |
| Operation        | $[m] \leftarrow ACC + 00H \text{ or}$<br>$[m] \leftarrow ACC + 06H \text{ or}$<br>$[m] \leftarrow ACC + 60H \text{ or}$<br>$[m] \leftarrow ACC + 66H$                                                                                                    |
| Affected flag(s) | C                                                                                                    |
| DEC [m]          | Decrement Data Memory                                                                                                    |
| Description      | Data in the specified Data Memory is decremented by 1.                                                                                                    |
| Operation        | [m] ← [m] – 1                                                                                                    |
| Affected flag(s) | Z                                                                                                    |
| DECA [m]         | Decrement Data Memory with result in ACC                                                                                                    |
| Description      | Data in the specified Data Memory is decremented by 1. The result is stored in the Accu-<br>mulator. The contents of the Data Memory remain unchanged.                                                                                                    |
| Operation        | ACC ← [m] – 1                                                                                                    |
| Affected flag(s) | Z                                                                                                    |
| HALT             | Enter power down mode                                                                                                    |
| Description      | This instruction stops the program execution and turns off the system clock. The con-<br>tents of the Data Memory and registers are retained. The WDT and prescaler are<br>cleared. The power down flag PDF is set and the WDT time-out flag TO is cleared.                                                                                                    |
| Operation        | TO $\leftarrow$ 0<br>PDF $\leftarrow$ 1                                                                                                    |
| Affected flag(s) | TO, PDF                                                                                                    |
|                  |                                                                                                    |

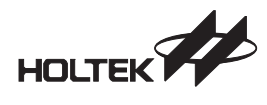

| INC [m]          | Increment Data Memory                                                                                                    |
|------------------|----------------------------------------------------------------------------------------------------|
| Description      | Data in the specified Data Memory is incremented by 1.                                                                                                    |
| Operation        | [m] ← [m] + 1                                                                                                    |
| Affected flag(s) | Z                                                                                                    |
| INCA [m]         | Increment Data Memory with result in ACC                                                                                                    |
| Description      | Data in the specified Data Memory is incremented by 1. The result is stored in the Accu-<br>mulator. The contents of the Data Memory remain unchanged.                                                                                                    |
| Operation        | ACC ← [m] + 1                                                                                                    |
| Affected flag(s) | Z                                                                                                    |
| JMP addr         | Jump unconditionally                                                                                                    |
| Description      | The contents of the Program Counter are replaced with the specified address. Program execution then continues from this new address. As this requires the insertion of a dummy instruction while the new address is loaded, it is a two cycle instruction. |
| Operation        | Program Counter ← addr                                                                                                    |
| Affected flag(s) | None                                                                                                    |
| MOV A,[m]        | Move Data Memory to ACC                                                                                                    |
| Description      | The contents of the specified Data Memory are copied to the Accumulator.                                                                                                    |
| Operation        | $ACC \leftarrow [m]$                                                                                                    |
| Affected flag(s) | None                                                                                                    |
| MOV A,x          | Move immediate data to ACC                                                                                                    |
| Description      | The immediate data specified is loaded into the Accumulator.                                                                                                    |
| Operation        | $ACC \leftarrow x$                                                                                                    |
| Affected flag(s) | None                                                                                                    |
| MOV [m],A        | Move ACC to Data Memory                                                                                                    |
| Description      | The contents of the Accumulator are copied to the specified Data Memory.                                                                                                    |
| Operation        | $[m] \leftarrow ACC$                                                                                                    |
| Affected flag(s) | None                                                                                                    |

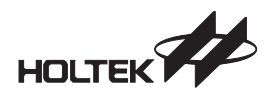

| NOP              | No operation                                                                                                    |
|------------------|----------------------------------------------------------------------------------------------------|
| Description      | No operation is performed. Execution continues with the next instruction.                                                                 |
| Operation        | No operation                                                                                                    |
| Affected flag(s) | None                                                                                                    |
| OR A,[m]         | Logical OR Data Memory to ACC                                                                                                    |
| Description      | Data in the Accumulator and the specified Data Memory perform a bitwise logical OR operation. The result is stored in the Accumulator.    |
| Operation        | ACC ← ACC ″OR″ [m]                                                                                                    |
| Affected flag(s) | Z                                                                                                    |
| OR A,x           | Logical OR immediate data to ACC                                                                                                    |
| Description      | Data in the Accumulator and the specified immediate data perform a bitwise logical OR operation. The result is stored in the Accumulator. |
| Operation        | $ACC \leftarrow ACC "OR" x$                                                                                                    |
| Affected flag(s) | Z                                                                                                    |
| ORM A,[m]        | Logical OR ACC to Data Memory                                                                                                    |
| Description      | Data in the specified Data Memory and the Accumulator perform a bitwise logical OR operation. The result is stored in the Data Memory.    |
| Operation        | [m] ← ACC ″OR″ [m]                                                                                                    |
| Affected flag(s) | Z                                                                                                    |
| RET              | Return from subroutine                                                                                                    |
| Description      | The Program Counter is restored from the stack. Program execution continues at the restored address.                                      |
| Operation        | Program Counter ← Stack                                                                                                    |
| Affected flag(s) | None                                                                                                    |

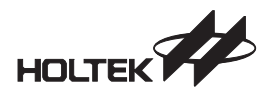

| RET A,x          | Return from subroutine and load immediate data to ACC                                                                                                    |
|------------------|----------------------------------------------------------------------------------------------------|
| Description      | The Program Counter is restored from the stack and the Accumulator loaded with the specified immediate data. Program execution continues at the restored address.                                                                                                    |
| Operation        | Program Counter $\leftarrow$ Stack<br>ACC $\leftarrow$ x                                                                                                    |
| Affected flag(s) | None                                                                                                    |
| RETI             | Return from interrupt                                                                                                    |
| Description      | The Program Counter is restored from the stack and the interrupts are re-enabled by setting the EMI bit. EMI is the enable master (global) interrupt bit (bit 0; register INTC). If an interrupt was pending when the RETI instruction is executed, the pending Interrupt routine will be processed before returning to the main program. |
| Operation        | Program Counter ← Stack<br>EMI ← 1                                                                                                    |
| Affected flag(s) | None                                                                                                    |
| RL [m]           | Rotate Data Memory left                                                                                                    |
| Description      | The contents of the specified Data Memory are rotated left by 1 bit with bit 7 rotated into bit 0.                                                                                                    |
| Operation        | [m].(i+1) ← [m].i; (i = 0~6)<br>[m].0 ← [m].7                                                                                                    |
| Affected flag(s) | None                                                                                                    |
| RLA [m]          | Rotate Data Memory left with result in ACC                                                                                                    |
| Description      | The contents of the specified Data Memory are rotated left by 1 bit with bit 7 rotated into bit 0. The rotated result is stored in the Accumulator and the contents of the Data Memory remain unchanged.                                                                                                    |
| Operation        | ACC.(i+1) ← [m].i; (i = 0~6)<br>ACC.0 ← [m].7                                                                                                    |
| Affected flag(s) | None                                                                                                    |

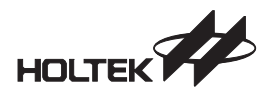

| RLC [m]          | Rotate Data Memory left through Carry                                                                                                    |
|------------------|----------------------------------------------------------------------------------------------------|
| Description      | The contents of the specified Data Memory and the carry flag are rotated left by 1 bit. Bit 7 replaces the Carry bit and the original carry flag is rotated into bit 0.                                                                                                    |
| Operation        | $\begin{array}{l} [m].(i+1) \leftarrow [m].i; \ (i=0{\sim}6) \\ [m].0 \leftarrow C \\ C \leftarrow [m].7 \end{array}$                                                                                                    |
| Affected flag(s) | C                                                                                                    |
| RLCA [m]         | Rotate Data Memory left through Carry with result in ACC                                                                                                    |
| Description      | Data in the specified Data Memory and the carry flag are rotated left by 1 bit. Bit 7 re-<br>places the Carry bit and the original carry flag is rotated into the bit 0. The rotated result<br>is stored in the Accumulator and the contents of the Data Memory remain unchanged. |
| Operation        | $\begin{array}{l} ACC.(i+1) \leftarrow [m].i; \ (i=0{\sim}6) \\ ACC.0 \leftarrow C \\ C \leftarrow [m].7 \end{array}$                                                                                                    |
| Affected flag(s) | C                                                                                                    |
| RR [m]           | Rotate Data Memory right                                                                                                    |
| Description      | The contents of the specified Data Memory are rotated right by 1 bit with bit 0 rotated into bit 7.                                                                                                    |
| Operation        | [m].i ← [m].(i+1); (i = 0~6)<br>[m].7 ← [m].0                                                                                                    |
| Affected flag(s) | None                                                                                                    |
| RRA [m]          | Rotate Data Memory right with result in ACC                                                                                                    |
| Description      | Data in the specified Data Memory and the carry flag are rotated right by 1 bit with bit 0 rotated into bit 7. The rotated result is stored in the Accumulator and the contents of the Data Memory remain unchanged.                                                              |
| Operation        | ACC.i ← [m].(i+1); (i = 0~6)<br>ACC.7 ← [m].0                                                                                                    |
| Affected flag(s) | None                                                                                                    |

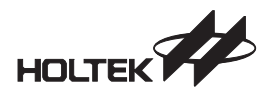

| RRC [m]          | Rotate Data Memory right through Carry                                                                                                    |
|------------------|----------------------------------------------------------------------------------------------------|
| Description      | The contents of the specified Data Memory and the carry flag are rotated right by 1 bit.<br>Bit 0 replaces the Carry bit and the original carry flag is rotated into bit 7.                                                                                                    |
| Operation        | $\begin{array}{l} [m].i \leftarrow [m].(i+1); \ (i=0{\sim}6) \\ [m].7 \leftarrow C \\ C \leftarrow [m].0 \end{array}$                                                                                                    |
| Affected flag(s) | C                                                                                                    |
| RRCA [m]         | Rotate Data Memory right through Carry with result in ACC                                                                                                    |
| Description      | Data in the specified Data Memory and the carry flag are rotated right by 1 bit. Bit 0 re-<br>places the Carry bit and the original carry flag is rotated into bit 7. The rotated result is<br>stored in the Accumulator and the contents of the Data Memory remain unchanged.                                              |
| Operation        | ACC.i $\leftarrow$ [m].(i+1); (i = 0~6)<br>ACC.7 $\leftarrow$ C<br>C $\leftarrow$ [m].0                                                                                                    |
| Affected flag(s) | C                                                                                                    |
| SBC A,[m]        | Subtract Data Memory from ACC with Carry                                                                                                    |
| Description      | The contents of the specified Data Memory and the complement of the carry flag are subtracted from the Accumulator. The result is stored in the Accumulator. Note that if the result of subtraction is negative, the C flag will be cleared to 0, otherwise if the result is positive or zero, the C flag will be set to 1. |
| Operation        | $ACC \leftarrow ACC - [m] - \overline{C}$                                                                                                    |
| Affected flag(s) | OV, Z, AC, C                                                                                                    |
| SBCM A,[m]       | Subtract Data Memory from ACC with Carry and result in Data Memory                                                                                                    |
| Description      | The contents of the specified Data Memory and the complement of the carry flag are subtracted from the Accumulator. The result is stored in the Data Memory. Note that if the result of subtraction is negative, the C flag will be cleared to 0, otherwise if the result is positive or zero, the C flag will be set to 1. |
| Operation        | $[m] \leftarrow ACC - [m] - \overline{C}$                                                                                                    |
| Affected flag(s) | OV, Z, AC, C                                                                                                    |

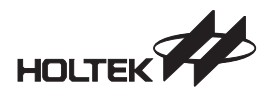

| SDZ [m]          | Skip if decrement Data Memory is 0                                                                                                    |
|------------------|----------------------------------------------------------------------------------------------------|
| Description      | The contents of the specified Data Memory are first decremented by 1. If the result is 0 the following instruction is skipped. As this requires the insertion of a dummy instruction while the next instruction is fetched, it is a two cycle instruction. If the result is not 0 the program proceeds with the following instruction.                                                                                                    |
| Operation        | [m] ← [m] – 1<br>Skip if [m] = 0                                                                                                    |
| Affected flag(s) | None                                                                                                    |
| SDZA [m]         | Skip if decrement Data Memory is zero with result in ACC                                                                                                    |
| Description      | The contents of the specified Data Memory are first decremented by 1. If the result is 0, the following instruction is skipped. The result is stored in the Accumulator but the specified Data Memory contents remain unchanged. As this requires the insertion of a dummy instruction while the next instruction is fetched, it is a two cycle instruction. If the result is not 0, the program proceeds with the following instruction. |
| Operation        | $ACC \leftarrow [m] - 1$<br>Skip if ACC = 0                                                                                                    |
| Affected flag(s) | None                                                                                                    |
| SET [m]          | Set Data Memory                                                                                                    |
| Description      | Each bit of the specified Data Memory is set to 1.                                                                                                    |
| Operation        | $[m] \leftarrow FFH$                                                                                                    |
| Affected flag(s) | None                                                                                                    |
| SET [m].i        | Set bit of Data Memory                                                                                                    |
| Description      | Bit i of the specified Data Memory is set to 1.                                                                                                    |
| Operation        | [m].i ← 1                                                                                                    |
| Affected flag(s) | None                                                                                                    |

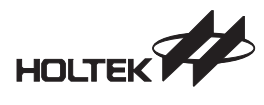

| SIZ [m]          | Skip if increment Data Memory is 0                                                                                                    |
|------------------|----------------------------------------------------------------------------------------------------|
| Description      | The contents of the specified Data Memory are first incremented by 1. If the result is 0, the following instruction is skipped. As this requires the insertion of a dummy instruction while the next instruction is fetched, it is a two cycle instruction. If the result is not 0 the program proceeds with the following instruction.                                                                                                  |
| Operation        | [m] ← [m] + 1<br>Skip if [m] = 0                                                                                                    |
| Affected flag(s) | None                                                                                                    |
| SIZA [m]         | Skip if increment Data Memory is zero with result in ACC                                                                                                    |
| Description      | The contents of the specified Data Memory are first incremented by 1. If the result is 0, the following instruction is skipped. The result is stored in the Accumulator but the specified Data Memory contents remain unchanged. As this requires the insertion of a dummy instruction while the next instruction is fetched, it is a two cycle instruction. If the result is not 0 the program proceeds with the following instruction. |
| Operation        | ACC ← [m] + 1<br>Skip if ACC = 0                                                                                                    |
| Affected flag(s) | None                                                                                                    |
| SNZ [m].i        | Skip if bit i of Data Memory is not 0                                                                                                    |
| Description      | If bit i of the specified Data Memory is not 0, the following instruction is skipped. As this requires the insertion of a dummy instruction while the next instruction is fetched, it is a two cycle instruction. If the result is 0 the program proceeds with the following instruction.                                                                                                    |
| Operation        | Skip if [m].i ≠ 0                                                                                                    |
| Affected flag(s) | None                                                                                                    |
| SUB A,[m]        | Subtract Data Memory from ACC                                                                                                    |
| Description      | The specified Data Memory is subtracted from the contents of the Accumulator. The re-<br>sult is stored in the Accumulator. Note that if the result of subtraction is negative, the C<br>flag will be cleared to 0, otherwise if the result is positive or zero, the C flag will be set to<br>1.                                                                                                    |
| Operation        | $ACC \leftarrow ACC - [m]$                                                                                                    |
| Affected flag(s) | OV, Z, AC, C                                                                                                    |

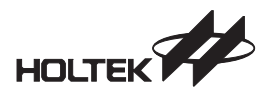

| SUBM A,[m]       | Subtract Data Memory from ACC with result in Data Memory                                                                                                    |
|------------------|----------------------------------------------------------------------------------------------------|
| Description      | The specified Data Memory is subtracted from the contents of the Accumulator. The re-<br>sult is stored in the Data Memory. Note that if the result of subtraction is negative, the C<br>flag will be cleared to 0, otherwise if the result is positive or zero, the C flag will be set to<br>1.     |
| Operation        | $[m] \leftarrow ACC - [m]$                                                                                                    |
| Affected flag(s) | OV, Z, AC, C                                                                                                    |
| SUB A,x          | Subtract immediate data from ACC                                                                                                    |
| Description      | The immediate data specified by the code is subtracted from the contents of the Accumulator. The result is stored in the Accumulator. Note that if the result of subtraction is negative, the C flag will be cleared to 0, otherwise if the result is positive or zero, the C flag will be set to 1. |
| Operation        | $ACC \leftarrow ACC - x$                                                                                                    |
| Affected flag(s) | OV, Z, AC, C                                                                                                    |
| SWAP [m]         | Swap nibbles of Data Memory                                                                                                    |
| Description      | The low-order and high-order nibbles of the specified Data Memory are interchanged.                                                                                                    |
| Operation        | $[m].3\sim[m].0 \leftrightarrow [m].7 \sim [m].4$                                                                                                    |
| Affected flag(s) | None                                                                                                    |
| SWAPA [m]        | Swap nibbles of Data Memory with result in ACC                                                                                                    |
| Description      | The low-order and high-order nibbles of the specified Data Memory are interchanged.<br>The result is stored in the Accumulator. The contents of the Data Memory remain un-<br>changed.                                                                                                    |
| Operation        | ACC.3 ~ ACC.0 $\leftarrow$ [m].7 ~ [m].4<br>ACC.7 ~ ACC.4 $\leftarrow$ [m].3 ~ [m].0                                                                                                    |
| Affected flag(s) | None                                                                                                    |

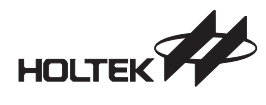

| Skip if Data Memory is 0                                                                                                    |
|----------------------------------------------------------------------------------------------------|
| If the contents of the specified Data Memory is 0, the following instruction is skipped. As this requires the insertion of a dummy instruction while the next instruction is fetched, it is a two cycle instruction. If the result is not 0 the program proceeds with the following instruction.                                             |
| Skip if [m] = 0                                                                                                    |
| None                                                                                                    |
| Skip if Data Memory is 0 with data movement to ACC                                                                                                    |
| The contents of the specified Data Memory are copied to the Accumulator. If the value is zero, the following instruction is skipped. As this requires the insertion of a dummy instruction while the next instruction is fetched, it is a two cycle instruction. If the result is not 0 the program proceeds with the following instruction. |
| ACC ← [m]<br>Skip if [m] = 0                                                                                                    |
| None                                                                                                    |
| Skip if bit i of Data Memory is 0                                                                                                    |
| If bit i of the specified Data Memory is 0, the following instruction is skipped. As this re-<br>quires the insertion of a dummy instruction while the next instruction is fetched, it is a two<br>cycle instruction. If the result is not 0, the program proceeds with the following instruc-<br>tion.                                      |
| Skip if [m].i = 0                                                                                                    |
| None                                                                                                    |
| Read table (current page) to TBLH and Data Memory                                                                                                    |
| The low byte of the program code (current page) addressed by the table pointer (TBLP) is moved to the specified Data Memory and the high byte moved to TBLH.                                                                                                    |
| [m] ← program code (low byte)<br>TBLH ← program code (high byte)                                                                                                    |
| None                                                                                                    |
|                                                                                                    |

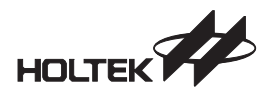

| TABRDL [m]       | Read table (last page) to TBLH and Data Memory                                                                                                    |
|------------------|----------------------------------------------------------------------------------------------------|
| Description      | The low byte of the program code (last page) addressed by the table pointer (TBLP) is moved to the specified Data Memory and the high byte moved to TBLH. |
| Operation        | [m] ← program code (low byte)<br>TBLH ← program code (high byte)                                                                                          |
| Affected flag(s) | None                                                                                                    |
| XOR A,[m]        | Logical XOR Data Memory to ACC                                                                                                    |
| Description      | Data in the Accumulator and the specified Data Memory perform a bitwise logical XOR operation. The result is stored in the Accumulator.                   |
| Operation        | $ACC \leftarrow ACC "XOR" [m]$                                                                                                    |
| Affected flag(s) | Z                                                                                                    |
| XORM A,[m]       | Logical XOR ACC to Data Memory                                                                                                    |
| Description      | Data in the specified Data Memory and the Accumulator perform a bitwise logical XOR operation. The result is stored in the Data Memory.                   |
| Operation        | [m] ← ACC "XOR" [m]                                                                                                    |
| Affected flag(s) | Z                                                                                                    |
| XOR A,x          | Logical XOR immediate data to ACC                                                                                                    |
| Description      | Data in the Accumulator and the specified immediate data perform a bitwise logical XOR operation. The result is stored in the Accumulator.                |
| Operation        | $ACC \leftarrow ACC "XOR" x$                                                                                                    |
| Affected flag(s) | Z                                                                                                    |

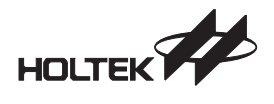

Holtek I/O 8-Bit MTP Starter Kit User's Guide

Holtek Semiconductor Inc. (Headquarters) No.3, Creation Rd. II, Science Park, Hsinchu, Taiwan Tel: 886-3-563-1999 Fax: 886-3-563-1189

Holtek Semiconductorn Inc. (Taipei Sales Office)

4F-2, No. 3-2, YuanQu St., Nankang Software Park, Taipei 115, Taiwan Tel: 886-2-2655-7070 Fax: 886-2-2655-7373 Fax: 886-2-2655-7383 (International sales hotline)

Holtek Semiconductor Inc. (Shanghai Sales Office) 7th Floor, Building 2, No.889, Yi Shan Road, Shanghai, China 200233 Tel: 021-6485-5560

Fax: 021-6485-0313

Holtek Semiconductor Inc. (Shenzhen Sales Office)

5/F, Unit A, Productivity Building, Cross of Science M 3rd Road Building and Gaoxin M 2nd Road, Science Park, Nanshan District, Shenzhen, China 518057 Tel: 0755-8616-9908, 8616-9308 Fax: 0755-8616-9533

Holtek Semiconductor Inc. (Beijing Sales Office)

Suite 1721, Jinyu Tower, A129 West Xuan Wu Men Street, Xicheng District, Beijing, China 100031 Tel: 010-6641-0030, 6641-7751, 6641-7752 Fax: 010-6641-0125

> Holmate Semiconductor, Inc. (North America Sales Office) 46729 Fremont Blvd., Fremont, CA 94538 Tel: 510-252-9880 Fax: 510-252-9885

Evertek Semiconductor Inc. (Development Tools Manufactory)

503, 5/F, Unit C, Productivity Building, Cross of Science M 3rd Road Building and Gaoxin M 2nd Road, Science Park, Nanshan District, Shenzhen, China 518057 Tel: 0755-8615-6156 Fax: 0755-8615-6080

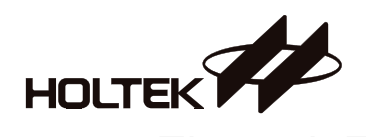

#### Sharing Success Through Excellence

Holtek Semiconductor assumes no responsibility for errors or omissions in this Selection Guide. THESE MATERIALS ARE PROVIDED "AS IS" WITHOUT WARRANTY OF ANY KIND, EITHER EXPRESSED OR IMPLIED. Holtek further does not warrant the accuracy and indirect, incidental or consequential damages, including without limitation, lost revenues or lost profits, which may result from use of these materials. Holtek's products are not authorized for use as critical components in life support devices or systems. Holtek may make changes to these materials, or to the products described therein, at any time without notice. Holtek makes no commitment to update the information contained herein. For the most up-to-date information, Please visit our web site at http://www.holtek.com.tw

www.holtek.com.tw